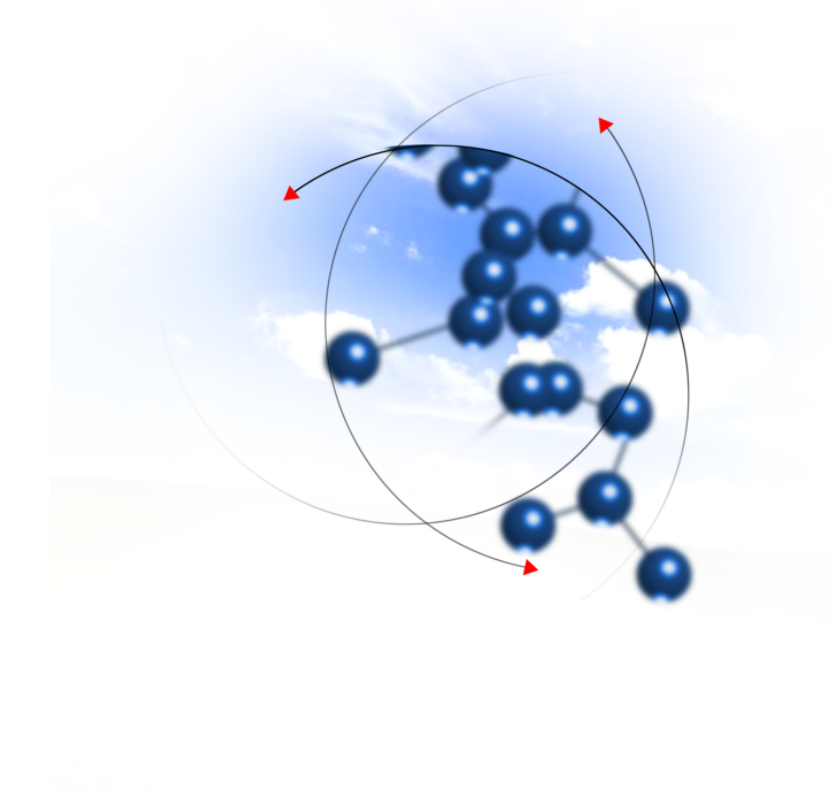

# System sFK-MS

Instrukcja użytkownika modułu "Budżet"

2020 QNT Systemy Informatyczne Sp. z o.o.

QNT Systemy Informatyczne ul.Knurowska 19 41-800 Zabrze

Moduł Budżet

### Telefon

+48 32 78 69 180

Faks

+48 32 78 69 145

www

http://www.qnt.pl

2020 QNT Systemy Informatyczne Sp. z o.o.

Niniejsze opracowanie jest chronione przepisami prawa autorskiego. Wszystkie użyte nazwy i znaki graficzne są zastrzeżone przez ich właścicieli i zostały użyte w celach informacyjnych.

| Rozdział 1. Wymagania techniczne                      | 5    |
|-------------------------------------------------------|------|
| Rozdział 2. Rozpoczynanie i kończenie pracy z modułem | 7    |
| 2.1. Uruchamianie modułu                              | 7    |
| 2.2. Identyfikacja użytkownika                        | 8    |
| 2.3. Kończenie pracy z programem                      | 9    |
| Rozdział 3. Okna modułu                               | 11   |
| 3.1. Konfiguracja                                     | 11   |
| 3.1.1. Podmioty                                       | 11   |
| 3.1.2. Rodzaje planowania                             | 14   |
| 3.1.3. Rodzaje zmiany planu                           | 16   |
| 3.1.4. Rodzaje inwestycji                             | 18   |
| 3.1.5. Grupy zadań                                    | 20   |
| 3.1.6. Wykaz kierowników                              | 22   |
| 3.1.7. Słownik działów                                | 24   |
| 3.1.8. Słownik grup paragrafów                        | 26   |
| 3.1.9. Klasyfikacja jednostek                         | 28   |
| 3.2. Ewidencja                                        | 30   |
| 3.2.1. Plan                                           | 30   |
| 3.2.2. Wykonanie                                      | 34   |
| 3.3. Wymiana                                          | 36   |
| 3.3.1. Księgowanie planu                              | 36   |
| 3.3.2. Import dokumentów wykonania                    | 38   |
| 3.4. Zestawienia                                      | 39   |
| 3.4.1. Zestawienia wg typu dokumentu                  | 39   |
| 3.4.2. Zestawienia wg klasyfikacji budżetowej         | 43   |
| 3.4.3. Zestawienia wg zadań                           | 46   |
| 3.4.4. Zestawienia uniwersalne - sporządzanie         | . 48 |
| 3.4.5. Zestawienia budżetowe                          | 50   |
| 3.5. Administracja                                    | 52   |
| 3.5.1. Wzór pieczęci                                  | 52   |
|                                                       |      |

# Rozdział 1. Wymagania techniczne

Prezentowany moduł został przygotowany do pracy w środowisku graficznym systemu Windows firmy Microsoft. Posiada on charakter rozwiązania sieciowego i do prawidłowej pracy wymaga spełnienia poniżej opisanych warunków. Komputer stosowany jako serwer bazy danych SQL Anywhere musi pracować pod kontrolą jednego z następujących systemów operacyjnych firmy Microsoft:

- systemy serwerowe:
  - Windows Server 2012 R2;
  - Windows Server 2016;
- pozostałe Systemy:
  - Windows 8.1 Professional, Enterprise;
  - Windows 10 Professional, Enterprise.

Korzystanie z systemu Linux jest możliwe, jednak w takim przypadku nie zapewniamy wsparcia technicznego.

Komputer stosowany jako serwer bazy danych SQL Anywhere oraz serwer plików musi posiadać następujące parametry:

- procesor Intel Core i5 lub wydajniejszy (bądź jego odpowiednik) zalecane procesory: Intel Xeon E3, E5 lub E7,
- pamięć operacyjna minimum 8 GB RAM zalecane: 64 GB,
- dysk twardy minimum 50 GB wolnej przestrzeni dyskowej zalecane stosowanie dysków SSD,
- karta sieciowa o przepustowości minimum 1Gb/s.

Komputer stosowany na stanowisku pracy użytkownika musi posiadać następujące parametry:

- procesor Intel Core i3 lub wydajniejszy,
- pamięć operacyjna minimum 8 GB RAM zalecane 16 GB,
- dysk twardy wolna przestrzeń dyskową o rozmiarze minimum 20 GB,
- karta graficzna i monitor o minimalnej rozdzielczości 1280 x 1024,
- monitor 17",
- karta sieciowa o przepustowości minimum 100 Mb/s.

Komputer stosowany jako stanowisko pracy użytkownika musi pracować pod kontrolą jednego z następujących systemów operacyjnych firmy Microsoft:

- Windows 8.1,
- Windows 10.

Ze względu na wprowadzone przez producenta ograniczenia funkcjonalności w wersjach systemów przeznaczonych do zastosowań domowych (tzw. Home Edition) nie są one przez nas wspierane.

Konieczne jest spełnienie minimalnych wymagań dotyczących przepustowości sieci teleinformatycznej (100 Mb/s) wykorzystywanej do komunikacji komputera pełniącego rolę serwera bazy danych z komputerami stosowanymi na stanowiskach pracy użytkowników. Opóźnienia spowodowane pracą urządzeń sieciowych nie powinny przekraczać 1ms.

Wymagana wersja oprogramowania bazodanowego to SQL Anywhere 16 lub nowsza.

# Rozdział 2. Rozpoczynanie i kończenie pracy z modułem

# 2.1. Uruchamianie modułu

Moduł Budżet należy uruchomić poprzez uruchomienie programu qnt.exe. Moduł ten należy wyszukać w menu Start, Programy grupa opcji QNT, w której umieszczona jest pozycja System QNT.

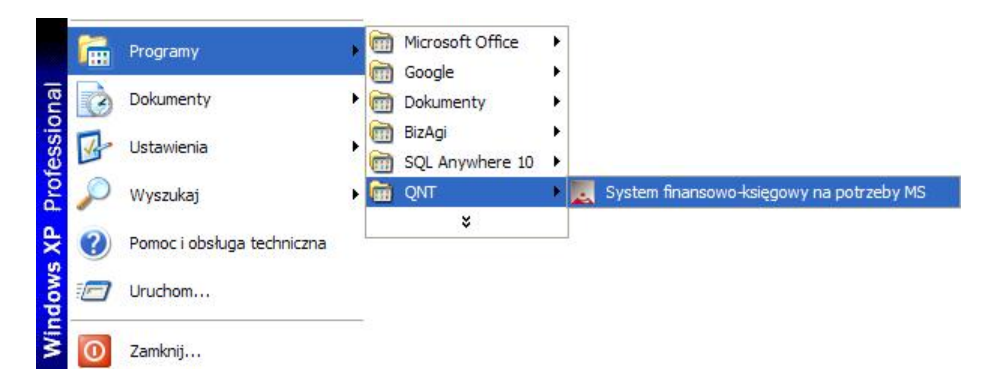

Kliknięcie przycisku System QNT spowoduje wyświetlenie na ekranie okna z przyciskami uruchamiającymi dostępne moduły.

| SFK-MS   | 5                                |                              |                                      |               |         | × |
|----------|----------------------------------|------------------------------|--------------------------------------|---------------|---------|---|
| Sy<br>na | y <b>stem fina</b><br>potrzeby M | ansowo - k<br>linisterstwa S | sięgowy<br>Sprawiedliv               | vości.        |         |   |
|          |                                  | (                            | ette                                 |               |         |   |
|          | F-K                              | Kadry                        | Płace                                | Środki trwałe | Magazyn |   |
|          | Kasa ZP                          | Budżet                       |                                      |               |         |   |
|          |                                  |                              |                                      |               |         |   |
|          |                                  | Kliknij t<br>aby u<br>mod    | en przycis<br>ıruchomić<br>uł Budżet | sk,           |         |   |

Kliknięcie przycisku Budżet spowoduje uruchomienie modułu.

# 2.2. Identyfikacja użytkownika

Program i jego dane są chronione przed nieuprawnionym dostępem. Wynika to z konieczności zapewnienia bezpieczeństwa naszym wynikom pracy - wprowadzonym danym, jak i z wymagań narzuconych przez przepisy prawa. W szczególności chodzi o ochronę danych osobowych zgromadzonych i przechowywanych za pomocą programu.

Ochrona ta polega na zablokowaniu możliwości wejścia do programu osobom, które nie zostały zarejestrowane jako jego użytkownicy. Z tego powodu pierwszym oknem pojawiającym się na ekranie jest okno identyfikacji użytkownika.

W oknie tym znajdują się dwa pola: pierwsze do wprowadzenia identyfikatora użytkownika, drugie do podania jego hasła. Identyfikator jest nadawany przez osobę posiadającą uprawnienia administratora, która rejestruje w programie nowego użytkownika, tworząc dla niego odpowiedni wpis w rejestrze użytkowników. Szczegółowe informacje na ten temat znajdują się w rozdziale Sposób pracy z programem.

Po wpisaniu identyfikatora i hasła do odpowiednich pól, należy użyć przycisku Uruchom program, aby wyświetlić pulpit programu. Znaki wpisywane w polu Hasło są zastępowane gwiazdkami, aby uniemożliwić postronnej osobie podejrzenie hasła.

Aby zrezygnować z uruchomienia programu należy użyć przycisku Nie uruchamiaj programu.

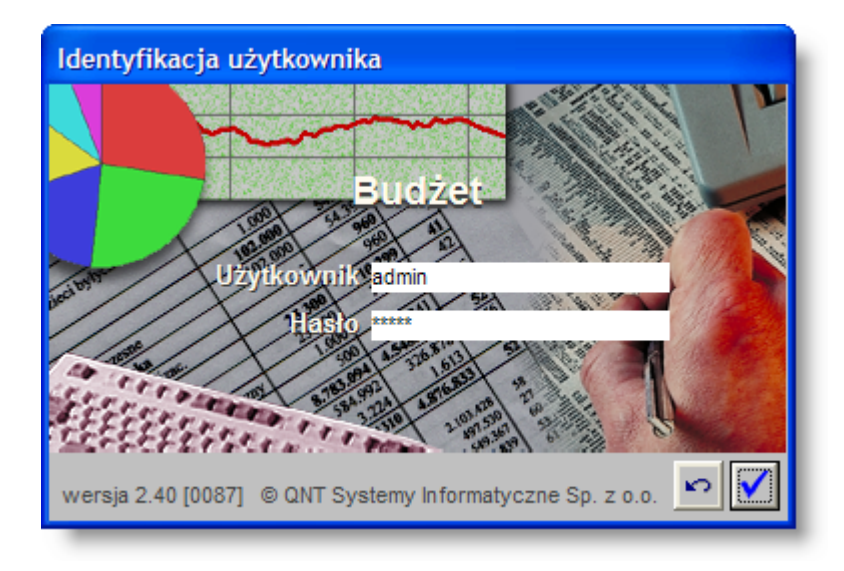

W przypadku, gdy podając identyfikator lub hasło nastąpi pomyłka, program nie uruchomi się, lecz wyświetli informujący o błędzie komunikat:

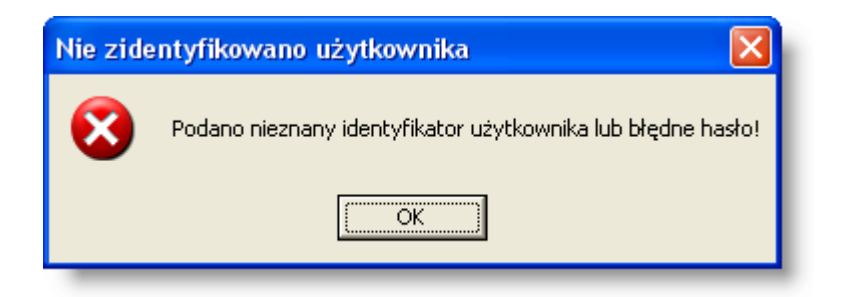

Kliknięcie przycisku OK spowoduje wówczas powrót do systemu operacyjnego.

# 2.3. Kończenie pracy z programem

Pracę z programem można zakończyć na dwa sposoby.

Pierwszym jest skorzystanie z opcji Koniec menu głównego programu.

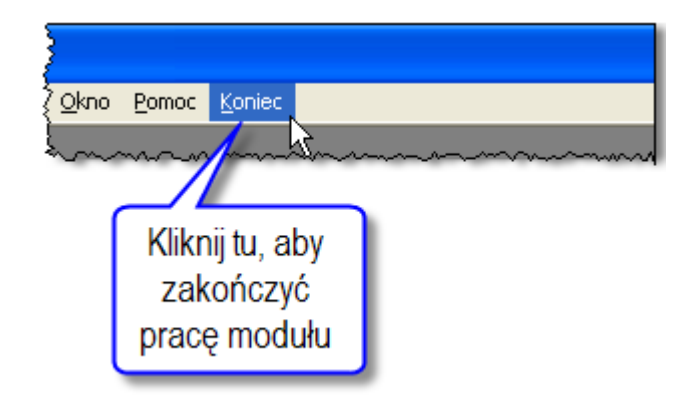

Drugim sposobem jest użycie funkcji paska tytułu okna pulpitu programu. Mamy tu do dyspozycji:

• użycie przycisku Zamknij paska tytułu

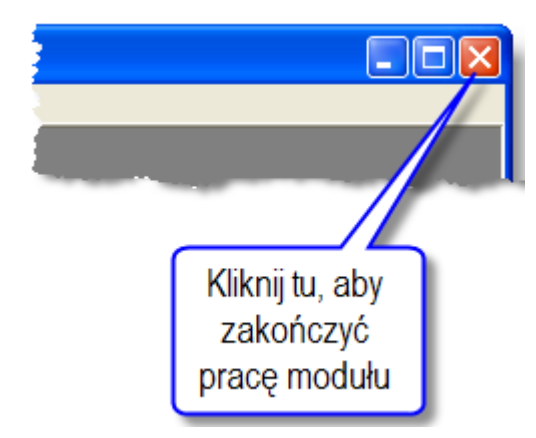

- naciśnięcie jednocześnie klawiszy Alt i F4,
- skorzystanie z menu okna i wybranie opcji Zamknij.

Niezależnie od metody zakończenia pracy z programem, sprawdza on, czy w którymś z otwartych okien nie ma niezapisanych zmian w danych. Jeśli sytuacja taka wystąpi, wyświetli pytanie, czy ma te zmiany trwale zapamiętać.

| Zadania |                       |       |
|---------|-----------------------|-------|
| 😲 Czy a | hcesz zapisać zmiany? |       |
| Tak     | Nie A                 | nuluj |

Kliknięcie przycisku Tak, nastąpi zapisanie zmian w danych i wyjście z programu. Kliknięcie przycisku Nie także spowoduje wyjście z programu, lecz bez zapamiętania zmian. Kliknięcie przycisku Anuluj spowoduje pozostanie w programie.

# Rozdział 3. Okna modułu

# 3.1. Konfiguracja

# 3.1.1. Podmioty

Okno służy do prowadzenia rejestru Podmiotów. Pojęcie "Podmiot" używane jest w systemie jako nazwa kategorii opisującej pierwszy poziom podziału na jednostki organizacyjne, organizacji stosującej system.

| 1 Podmioty         |                                 |                                             |                                                                     |                                                                                        |                                                                                                    |                                                              |                                               |       |          |
|--------------------|---------------------------------|---------------------------------------------|---------------------------------------------------------------------|----------------------------------------------------------------------------------------|----------------------------------------------------------------------------------------------------|--------------------------------------------------------------|-----------------------------------------------|-------|----------|
| Wykaz<br>podmiotów | 2<br>0<br>0<br>0                | Skrót nazwy<br>EF<br>Kl<br>Pl<br>P <b>T</b> | Departame<br>Departame<br>Departame<br><b>Departam</b><br>Departame | ent Ekonomicz<br>ent Zarządzar<br>ent Koordynar<br><b>nent Progra</b><br>ent Współprac | Nazwa Depar<br>no-Finansowy<br>nia Programami ł<br>sji Programów In<br>nów Pomocov<br>w Tervtorialnej | tamentu<br>(onkurencyjno:<br>frastrukturalny<br>wych i Pomoc | ści i Innowacyjr<br>ch<br><b>y Techniczne</b> | nośc  |          |
| <u>ಹ</u>           | Dane podstawowe                 | ZF<br>Finanse                               | Departame<br>Komórki                                                | ent Zarządzar                                                                          | nia Europejskim I                                                                                     | Funduszem Sp                                                 | ołecznym                                      | ~     |          |
|                    | Nazwa I<br>Skrót pazwy          | Departament I                               | Programów                                                           | Pomocowyc                                                                              | h i Pomocy Tech<br>REGON                                                                              | nicznej                                                      | Symbol                                        | PKD   |          |
|                    | Uwagi                           | 511                                         | _                                                                   |                                                                                        | Telefony                                                                                              | Rodzaj                                                       | Kier.                                         | Numer | <u>~</u> |
|                    | Kod pocztowy<br>Ulica<br>Powiat |                                             |                                                                     |                                                                                        | Miejs<br>/                                                                                            | cowość<br>Gmina                                              |                                               |       | × ×      |
|                    | Kraj<br>Miejscownik nazwy       |                                             |                                                                     |                                                                                        |                                                                                                    | E-mail                                                       |                                               |       |          |
|                    |                                 |                                             |                                                                     |                                                                                        |                                                                                                    |                                                              |                                               | + ×   | 10 E     |

#### I

# Dostępne operacje

# Wprowadzanie danych podmiotu

Operacja umożliwia dodanie do wykazu informacji o podmiocie, dla którego ma być prowadzona ewidencja. W trakcie wprowadzania danych wymagane jest podanie pełnej i skróconej nazwy podmiotu, symbolu płatnika i przynajmniej jednej jednostki.

Po uzupełnieniu pól informacyjnych należy dokonać zapisu danych klikając przycisk ekranowy "Zapisz zmiany" 🖬 . W

celu anulowania dokonanych zmian, należy kliknąć przycisk ekranowy "Anuluj zmiany" 🎦

# Usunięcie danych podmiotu

Operacja umożliwia skasowanie wybranego podmiotu z wykazu. Jest to możliwe tylko wtedy, gdy nie wprowadzano żadnych dokumentów dla usuwanegp podmiotu.

Operacja usunięcia danych wymaga potwierdzenia.

System nie pozwala na usunięcie podmiotu, dla którego są wprowadzone dokumenty. W takim przypadku pojawi się stosowny komunikat.

#### Modyfikacja danych podmiotu

Operacja umożliwia aktualizację lub skorygowanie informacji o podmiocie.

Po uzupełnieniu pól informacyjnych należy dokonać zapisu danych klikając przycisk ekranowy "Zapisz zmiany" 🖬 . W

celu anulowania dokonanych zmian, należy kliknąć przycisk ekranowy "Anuluj zmiany" 🌇

#### Drukowanie danych prezentowanych w oknie

Moduł umożliwia przygotowanie wydawnictwa z danymi prezentowanymi w oknie. Może być ono przeglądane na ekranie lub/i wydrukowane.

#### Podgląd wydruku

Kliknięcie przycisku "Wyświetl podgląd wydruku", oznaczonego piktogramem A powoduje wyświetlenie wydawnictwa prezentującego dane widocznie w oknie. Wyłączenie podglądu i powrót do okna następuje po kliknięciu tego samego przycisku (w trybie podglądu jest on opatrzony opisem "Wyłącz podgląd wydruku" i oznaczony piktogramem

#### Drukowanie danych

Aby wydrukować dane prezentowane w oknie, należy kliknąć przycisk ekranowy "Drukuj" 🖨.

#### Wyszukiwanie w tabeli

W systemie istnieje mechanizm umożliwiający odszukanie wiersza w tabeli, zawierającego określone dane. Aby z niego skorzystać, należy kliknąć przycisk "Szukaj" , znajdujący się obok tabeli. Wyświetlone zostanie wówczas okno pomocnicze:

| ôð                           |                               |
|------------------------------|-------------------------------|
| Szukaj                       | W kolumnie Nazwa              |
|                              | Relacja = 💿 > 🔿 👒 🔿 zawiera 🔿 |
|                              | Wartości                      |
| Od bieżącej pozycji 🥅        |                               |
| Uwzględniaj wielkość liter 🕅 | ් හ                           |

W oknie tym można określić warunki, które spełniać musi poszukiwany wiersz, za pomocą następujących pól:

- W kolumnie pole to ma formę listy rozwijanej. Należy w niej wybrać kolumnę tabeli, w której treści system będzie próbował znaleźć określone wartości.
- Relacja pole wyboru, umożliwiające określenie, czy system będzie próbował znaleźć dokładnie podaną wartość (=), czy też wartości: większe (>), mniejsze (<) bądź różne (<>) od podanej wartości, lub ewentualnie takie, które zawierają podaną wartość. Jeżeli kolumna nie zawiera danych umożliwiających ich porównanie (np. jest to kolumna zawierająca tekst, a nie liczby), dostępne są wyłącznie opcje "=" i "zawiera".
- Wartości w polu tym należy wprowadzić wartość, która będzie podstawą wyszukiwania (w zależności od opcji wybranej w polu "Relacja").
- Od bieżącej pozycji jeśli pole to jest zaznaczone, system nie rozpocznie wyszukiwania od początku tabeli, lecz od bieżącego wiersza.
- Uwzględniaj wielkość liter domyślnie, podczas wyszukiwania system nie bierze pod uwagę wielkości liter.
   Działanie to można zmienić, zaznaczając to pole.

Kliknięcie przycisku "Szukaj" 🂑 spowoduje, że w tabeli nastąpi przejście do pierwszego wiersza, który spełnia podane kryteria. Ponowne kliknięcie tego przycisku spowoduje przejście do kolejnych takich wierszy.

# 3.1.2. Rodzaje planowania

Na każdy rok kalendarzowy jednostce przyznawane są środki finansowe na realizację zadań budżetowych. W oknie Rodzaje planowania wprowadza się rodzaje dokumentów (rozporządzeń) jakie dotyczą planów finansowych.

| 🔣 Rodzaje pl | anowania |                       |          |
|--------------|----------|-----------------------|----------|
| Rodzaje      |          |                       |          |
|              | Kod      | Hazwa                 | <u>~</u> |
| <u></u>      | 1        | Ustawa budżetowa      |          |
|              | 2        | Korekta planu - zewn. |          |
|              | 3        | Korekta planu - wewn. |          |
|              | <        |                       | >        |
| 2 2 5        |          | + >                   |          |

# Dostępne operacje

#### Wprowadzenie rodzaju planowania

Operacja umożliwia dodanie do wykazu kolejnego rodzaju dokumentów planu. W ramach danego rodzaju należy uzupełnić:

- Kod numer rodzaju dokumentów.
- Nazwa rodzaju dokumentów

Po uzupełnieniu pól edycyjnych należy dokonać zapisu danych klikając przycisk ekranowy "Zapisz zmiany" 📕. W celu

anulowania dokonanych zmian, należy kliknąć przycisk ekranowy "Anuluj zmiany" 🎦

#### Usunięcie rodzaju planowania

Operacja umożliwia usunięcie wybranego rodzaju planowania z wykazu. Wykonanie operacji usuwania dla wybranej pozycji jest możliwe tylko wówczas, gdy nie został on wykorzystany w ewidencji. Jest ona wywoływana poprzez

kliknięcie przycisku ekranowego, znajdującego się w prawym dolnym rogu okna, 'Usuń dane" 🗙

Usuń dane

#### **Eksport danych**

Operacja umożliwia eksport danych zawartych w głównej tabeli okna do pliku w formacie XLS lub HTML. Zostaje ona wywołana po kliknięciu przycisku "Eksport do pliku w formacie XLS lub HTML" . Powoduje on otwarcie okna pomocniczego, w którym należy podać nazwę, format i ścieżkę docelową pliku eksportu. Operację należy zakończyć klikając przycisk "Zapisz".

#### Wydruk danych prezentowanych w oknie

Dostępne jest wydawnictwo, zawierające dane prezentowane lub edytowane w oknie. Może być ono przeglądane na ekranie oraz wydrukowane na drukarce. Podgląd wydruku zostanie wyświetlony po kliknięciu przycisku <a>P</a>. Wydruk

zostanie wykonany po kliknięciu przycisku ekranowego "Drukuj" 🕌 .

#### Drukowanie wydawnictwa okna

Istnieje możliwość wydrukowania wydawnictwa, zawierającego dane prezentowane w oknie. Należy

w tym celu kliknąć przycisk z piktogramem drukarki 🖨.

#### Podgląd wydruku

Kliknięcie przycisku "Wyświetl podgląd wydruku", oznaczonego piktogramem , powoduje wyświetlenie w obszarze okna podglądu wydawnictwa, którego wydruk jest dostępny w oknie. Wyłączenie podglądu i powrót do pracy w oknie następuje po kliknięciu tego samego przycisku, który w trybie podglądu ma opis zmieniony na "Wyłącz podgląd wydruku" i jest oznaczony piktogramem .

- 15 -

# 3.1.3. Rodzaje zmiany planu

Przyznany ustawowo budżet jednostki w skali roku może ulegać zmianom, rodzaje tych zmian wprowadzane są w niniejszym oknie.

| 🔣 Rodzaje zm | iany planu | I   |                          |            |          |
|--------------|------------|-----|--------------------------|------------|----------|
| Rodzaje      |            |     |                          |            |          |
|              |            | Kod | Nazwa                    | Zewnętrzna | <u>A</u> |
| <u> </u>     |            | 1   | Rezerwy celowe z budżetu | <b>v</b>   |          |
|              |            | 2   | Wewnętrzne               |            |          |
|              |            | 3   | Inne                     |            |          |
|              |            |     |                          |            |          |
|              |            |     |                          | + >        |          |

# Dostępne operacje

#### Wprowadzenie rodzaju zmiany planu

Operacja umożliwia dodanie do wykazu rodzaju zmiany planu budżetu jednostki.W tym celu wprowadza w polach edycyjnych wprowadza się następujące dane :

- Kod (numer) rodzaju zmiany planu,
- Nazwa,
- Zewnętrzna pole to należy zaznaczyć, jeżeli rodzaj zmiany planu zależy od decyzji zewnętrznej.

Po uzupełnieniu pól edycyjnych należy dokonać zapisu danych klikając przycisk ekranowy "Zapisz zmiany" 📕. W celu

anulowania dokonanych zmian, należy kliknąć przycisk ekranowy "Anuluj zmiany" 🔛.

#### Usunięcie rodzaju zmiany planu

Operacja umożliwia usunięcie wybranego rodzaju zmiany planu z wykazu. Jest ona uruchamiana poprzez kliknięcie przycisku "Usuń dane" X. Dany rodzaj zmiany planu można usunąć tylko wówczas, gdy nie został on wykorzystany w ewidencji.

#### Eksport danych

Operacja umożliwia eksport danych zawartych w głównej tabeli okna do pliku w formacie XLS lub HTML. Zostaje ona wywołana po kliknięciu przycisku "Eksport do pliku w formacie XLS lub HTML" . Powoduje on otwarcie okna pomocniczego, w którym należy podać nazwę, format i ścieżkę docelową pliku eksportu. Operację należy zakończyć klikając przycisk "Zapisz".

# Wydruk danych prezentowanych w oknie

Dostępne jest wydawnictwo, zawierające dane prezentowane lub edytowane w oknie. Może być ono przeglądane na ekranie oraz wydrukowane na drukarce. Podgląd wydruku zostanie wyświetlony po kliknięciu przycisku 🤐. Wydruk zostanie wykonany po kliknięciu przycisku ekranowego "Drukuj"

### Drukowanie wydawnictwa okna

Istnieje możliwość wydrukowania wydawnictwa, zawierającego dane prezentowane w oknie. Należy

w tym celu kliknąć przycisk z piktogramem drukarki 🖨.

### Podgląd wydruku

Kliknięcie przycisku "Wyświetl podgląd wydruku", oznaczonego piktogramem 🕮, powoduje wyświetlenie w obszarze okna podglądu wydawnictwa, którego wydruk jest dostępny w oknie. Wyłączenie podglądu i powrót do pracy w oknie następuje po kliknięciu tego samego przycisku, który w trybie podglądu ma opis zmieniony na "Wyłącz podgląd wydruku" i jest oznaczony piktogramem 🏠.

# 3.1.4. Rodzaje inwestycji

| 🔣 Rodzaje inw | est <b>y</b> cji |                |          |
|---------------|------------------|----------------|----------|
| Rodzaje       |                  |                |          |
|               |                  |                |          |
| <b>Ab</b>     | Kod              | Nazwa          | <u> </u> |
| <u> </u>      | 1                | Infrastruktura |          |
|               | 2                | Szkolenia      |          |
|               | 3                | Programy       |          |
|               |                  |                |          |
|               |                  | + ×            |          |

Kolejny słownik w grupie Konfiguracja zawiera informacje dotyczące inwestycji jakie dana jednostka aktualnie realizuje.

### Dostępne operacje

#### Wprowadzenie rodzaju inwestycji

Operacja umożliwia dodanie do wykazu rodzaju inwestycji. Aby wprowadzić nowy rodzaj inwestycji należy uzupełnić nastepujące pola edycyjne:

- Kod (numer) rodzaju inwestycji
- Nazwa.

Po uzupełnieniu pól edycyjnych należy dokonać zapisu danych klikając przycisk ekranowy "Zapisz zmiany" 📕. W celu

anulowania dokonanych zmian, należy kliknąć przycisk ekranowy "Anuluj zmiany" 🎦

#### Usunięcie rodzaju inwestycji

Operacja umożliwia usunięcie wybranego rodzaju inwestycji z wykazu. Usunięcie wybranego rodzaju inwestycji jest możliwe tylko wówczas, gdy nie został on wykorzystany w ewidencji. Dany rodzaj inwestycji należy zaznaczyć

w tabeli, a następnie kliknąć przycisk "Usuń dane" 🗙

#### **Eksport danych**

Operacja umożliwia eksport danych zawartych w głównej tabeli okna do pliku w formacie XLS lub HTML. Zostaje ona wywołana po kliknięciu przycisku "Eksport do pliku w formacie XLS lub HTML" . Powoduje on otwarcie okna pomocniczego, w którym należy podać nazwę, format i ścieżkę docelową pliku eksportu. Operację należy zakończyć klikając przycisk "Zapisz".

#### Wydruk danych prezentowanych w oknie

Dostępne jest wydawnictwo, zawierające dane prezentowane lub edytowane w oknie. Może być ono przeglądane na ekranie oraz wydrukowane na drukarce. Podgląd wydruku zostanie wyświetlony po kliknięciu przycisku 😐. Wydruk

zostanie wykonany po kliknięciu przycisku ekranowego "Drukuj" 🖨 .

#### Drukowanie wydawnictwa okna

Istnieje możliwość wydrukowania wydawnictwa, zawierającego dane prezentowane w oknie. Należy

w tym celu kliknąć przycisk z piktogramem drukarki 🖨.

#### Podgląd wydruku

Kliknięcie przycisku "Wyświetl podgląd wydruku", oznaczonego piktogramem 🕮, powoduje wyświetlenie w obszarze okna podglądu wydawnictwa, którego wydruk jest dostępny w oknie. Wyłączenie podglądu i powrót do pracy w oknie następuje po kliknięciu tego samego przycisku, który w trybie podglądu ma opis

zmieniony na "Wyłącz podgląd wydruku" i jest oznaczony piktogramem 岱.

# 3.1.5. Grupy zadań

Zadania realizowane przez jednostkę można łączyć w Grupy zadań, które stanowią logiczną całość. Słownik ten wykorzystywany jest podczas definicji kolejnych zadań w oknie "Zadania".

| 🧾 Grupy zadań |                                       |          |
|---------------|---------------------------------------|----------|
| Grupy         |                                       |          |
|               |                                       |          |
| <b>6</b>      | Kod Nazwa                             | <u>^</u> |
|               | 1 vVynagrodzenia R-ka                 |          |
|               | 2 Wynagrodzenia KSC                   |          |
|               | 3 Dodatkowe wynagrodzenia roczne      |          |
|               | 4 Wynagrodzenie żołnierzy zawodowych  |          |
|               | 5 Nagroda roczna żołnierzy zawodowych |          |
|               | 6 Składki na ubezpieczenie społeczne  |          |
|               | 7 Składki na Fundusz Pracy            |          |
|               | 8 Składki na PFRON                    |          |
|               | 9 Zakupy materiałów                   |          |
|               | 10 Biblioteka                         |          |
|               | 11 Zakup energii                      |          |
|               |                                       | ✓        |
|               |                                       |          |
|               |                                       |          |

# Dostępne operacje

#### Wprowadzanie grupy zadań

Nową grupę zadań dodać można do listy klikając przycisk "Dodaj dane" 🕇. Dla każdej grupy należy wprowadzić następujące dane:

- Kod (numer identyfikacyjny) grupy
- Nazwa grupy.

Po wprowadzeniu danych należy kliknąć przycisk "Zapisz zmiany" 📟

#### Usunięcie grupy zadań

Grupę zadań usunąć można z wykazu poprzez kliknięcie przycisku "Usuń dane" 🗙

Usuń dane

. Jest to możliwe tylko wtedy, gdy nie zostały wprowadzone do Systemu zadania należące do tej grupy.

#### **Eksport danych**

Operacja umożliwia eksport danych zawartych w głównej tabeli okna do pliku w formacie XLS lub HTML. Zostaje ona wywołana po kliknięciu przycisku "Eksport do pliku w formacie XLS lub HTML" . Powoduje on otwarcie okna pomocniczego, w którym należy podać nazwę, format i ścieżkę docelową pliku eksportu. Operację należy zakończyć klikając przycisk "Zapisz".

#### Wydruk danych prezentowanych w oknie

Dostępne jest wydawnictwo, zawierające dane prezentowane lub edytowane w oknie. Może być ono przeglądane na ekranie oraz wydrukowane na drukarce. Podgląd wydruku zostanie wyświetlony po kliknięciu przycisku 🤐. Wydruk zostanie wykonany po kliknięciu przycisku ekranowego "Drukuj" 🖨 .

#### Drukowanie wydawnictwa okna

Istnieje możliwość wydrukowania wydawnictwa, zawierającego dane prezentowane w oknie. Należy

w tym celu kliknąć przycisk z piktogramem drukarki 🖨.

#### Podgląd wydruku

Kliknięcie przycisku "Wyświetl podgląd wydruku", oznaczonego piktogramem 🕮, powoduje wyświetlenie w obszarze okna podglądu wydawnictwa, którego wydruk jest dostępny w oknie. Wyłączenie podglądu i powrót do pracy w oknie następuje po kliknięciu tego samego przycisku, który w trybie podglądu ma opis

zmieniony na "Wyłącz podgląd wydruku" i jest oznaczony piktogramem 岱.

# 3.1.6. Wykaz kierowników

Względem zadania budżetowego w oknie "Zadania" istnieje możliwość przypisania osoby odpowiedzialnej - Kierownika. W tym celu należy uzupełnić słownik Wykaz kierowników, zawierający listę osób mogących pełnić tę rolę.

| 🔣 Wykaz kierowni | ków 🔲 🗖                                                                               | × |
|------------------|---------------------------------------------------------------------------------------|---|
| Kierownicy       |                                                                                       |   |
| <u>ಹ</u>         | Hazwa<br>Kowalski Jan<br>Zieliński Sławomir<br>Andrzejewska Bożena<br>Rozłucka Monika | S |
| <b>2</b> 2 5     | + 🗙 🗠 🛯                                                                               | 1 |

# Dostępne operacje

#### Wprowadzenie danych kierownika

Nazwisko nowego kierownika można dodać do listy klikając przycisk "Dodaj dane" 🛨. Po wprowadzeniu danych

w polu "Nazwa", należy kliknąć przycisk "Zapisz zmiany" 📕

#### Usunięcie danych kierownika

Operacja umożliwia usunięcie kierownika z wykazu. Wykonanie operacji usuwania dla wybranej pozycji jest możliwe tylko wówczas, gdy nazwa ta nie została wykorzystana w ewidencji. Usuwaną pozycję należy zaznaczyć w tabeli, a następnie kliknać przycisk "Usuń dane" X.

#### **Eksport danych**

Operacja umożliwia eksport danych zawartych w głównej tabeli okna do pliku w formacie XLS lub HTML. Zostaje ona wywołana po kliknięciu przycisku "Eksport do pliku w formacie XLS lub HTML" . Powoduje on otwarcie okna pomocniczego, w którym należy podać nazwę, format i ścieżkę docelową pliku eksportu. Operację należy zakończyć klikając przycisk "Zapisz".

#### Wydruk danych prezentowanych w oknie

Dostępne jest wydawnictwo, zawierające dane prezentowane lub edytowane w oknie. Może być ono przeglądane na ekranie oraz wydrukowane na drukarce. Podgląd wydruku zostanie wyświetlony po kliknięciu przycisku 🚇. Wydruk zostanie wykonany po kliknięciu przycisku ekranowego "Drukuj"

#### Drukowanie wydawnictwa okna

Istnieje możliwość wydrukowania wydawnictwa, zawierającego dane prezentowane w oknie. Należy

w tym celu kliknąć przycisk z piktogramem drukarki 🖨.

#### Podgląd wydruku

Kliknięcie przycisku "Wyświetl podgląd wydruku", oznaczonego piktogramem 🕮, powoduje wyświetlenie w obszarze okna podglądu wydawnictwa, którego wydruk jest dostępny w oknie. Wyłączenie podglądu i powrót do pracy w oknie następuje po kliknięciu tego samego przycisku, który w trybie podglądu ma opis

zmieniony na "Wyłącz podgląd wydruku" i jest oznaczony piktogramem 岱.

#### 3.1.7. Słownik działów

W oknie tym wprowadzane są nazwy działów klasyfikacji budżetowej. Nazwy te będą wykorzystane w podsumowaniach generowanych przez użytkownika zestawień.

| 👫 Słownik działów | ,     |                                             |    |
|-------------------|-------|---------------------------------------------|----|
| Nazwy<br>działów  |       |                                             |    |
|                   | Numer | Hazwa                                       |    |
| <u></u>           | 750   | Administracja publiczna                     |    |
|                   | 751   | Urzędy naczelnych organów władzy państwowej |    |
|                   | 752   | Obrona narodowa                             |    |
|                   |       |                                             | X  |
| <u>2</u> 2 5      |       | + 🗙                                         | 28 |

Słownik działów

# Dostępne operacje

#### Wprowadzanie działu klasyfikacji budżetowej

Operacja umożliwia wprowadzenie działu klasyfikacji budżetowej. Jest ona uruchamiana poprzez kliknięcie przycisku

"Dodaj dane" 📩 . W nowo utworzonym wierszu należy wpisać numer oraz nazwę działu.

Po uzupełnieniu informacji należy dokonać zapisu danych klikając przycisk ekranowy "Zapisz zmiany" 🖬. W celu

anulowania dokonanych zmian, należy kliknąć przycisk ekranowy "Anuluj zmiany" 🗠.

#### Usunięcie działu klasyfikacji budżetowej

Operacja umożliwia usunięcie wybranego działu klasyfikacji budżetowej. Usuwany dział należy zaznaczyć w tabeli, a następnie kliknąć przycisk "Usuń dane" X.

#### Eksport wykazu działów klasyfikacji budżetowej

Operacja umożliwia wyeksportowanie wykazu rodzajów inwestycji do pliku w formacie XLS lub HTML.

#### Wydruk danych prezentowanych w oknie

Dostępne jest wydawnictwo, zawierające dane prezentowane lub edytowane w oknie. Może być ono przeglądane na ekranie oraz wydrukowane na drukarce.

#### Drukowanie wydawnictwa okna

Istnieje możliwość wydrukowania wydawnictwa, zawierającego dane prezentowane w oknie. Należy

w tym celu kliknąć przycisk z piktogramem drukarki 🚔.

#### Podgląd wydruku

Kliknięcie przycisku "Wyświetl podgląd wydruku", oznaczonego piktogramem A, powoduje wyświetlenie w obszarze okna podglądu wydawnictwa, którego wydruk jest dostępny w oknie. Wyłączenie podglądu i powrót do pracy w oknie następuje po kliknięciu tego samego przycisku, który w trybie podglądu ma opis zmieniony na "Wyłącz podgląd wydruku" i jest oznaczony piktogramem

# 3.1.8. Słownik grup paragrafów

Okno służy do prowadzenia ewidencji grup paragrafów klasyfikacji budżetowej. Podczas wprowadzania paragrafów do systemu, możliwe jest przypisanie ich do utworzonych w tym oknie gup. Grupy te mogą być wykorzystywane m.in. podczas generowania zestawień.

| 🔐 Słownik grup p              | aragrafów |       |                                       |  |  |  |  |  |
|-------------------------------|-----------|-------|---------------------------------------|--|--|--|--|--|
| Słownik<br>grup<br>paragrafów |           |       |                                       |  |  |  |  |  |
| 6                             | Numer     | Skrót | Nazwa grupy paragrafów 🔗              |  |  |  |  |  |
| <u> </u>                      | 2000 20   | 00    | Dotacje i subwencje                   |  |  |  |  |  |
|                               | 3000 30   | 00    | Świadczenia na rzecz osób fizycznych  |  |  |  |  |  |
|                               | 4000 40   | 00    | Wydatki bieżące jednostek Budżetowych |  |  |  |  |  |
|                               | 4001 40   | 01    | Wynagrodzenia                         |  |  |  |  |  |
|                               | 6000 60   | 00    | /Wydatki majątkowe                    |  |  |  |  |  |
|                               |           |       |                                       |  |  |  |  |  |
|                               | <         |       |                                       |  |  |  |  |  |
| <b>2</b> 2 5                  |           |       | +× 🕫                                  |  |  |  |  |  |

Słownik grup paragrafów

# Dostępne operacje

#### Wprowadzanie grupy paragrafów

Lista wprowadzonych grup paragrafów klasyfikacji budżetowej znajduje się w głównej tabeli okna. Nowy wiersz dodać można do tabeli klikając przycisk "Dodaj dane" OOO. W poszczególnych polach tabeli wpisać należy następujące dane:

- Numer identyfikacyjny grupy
- Skrót nazwy grupy
- Nazwa grupy paragrafów

Po uzupełnieniu informacji należy dokonać zapisu danych klikając przycisk ekranowy "Zapisz zmiany" 🖬. W celu

anulowania dokonanych zmian, należy kliknąć przycisk ekranowy "Anuluj zmiany" ≌.

#### Usunięcie grupy paragrafów

Operacja umożliwia usunięcie wybranej grupy paragrafów. Jest ona możliwa tylko wówczas, gdy dana grupa paragrafów nie została wykorzystana w ich ewidencji. Usuwaną grupę należy zaznaczyć w tabeli, a następnie kliknąć przycisk "Usuń dane" X.

#### Eksport danych

Operacja umożliwia eksport danych zawartych w głównej tabeli okna do pliku w formacie XLS lub HTML. Zostaje ona wywołana po kliknięciu przycisku "Eksport do pliku w formacie XLS lub HTML" 🖪. Powoduje on otwarcie okna

pomocniczego, w którym należy podać nazwę, format i ścieżkę docelową pliku eksportu. Operację należy zakończyć klikając przycisk "Zapisz".

# Wydruk danych prezentowanych w oknie

Dostępne jest wydawnictwo, zawierające dane prezentowane lub edytowane w oknie. Może być ono przeglądane na ekranie oraz wydrukowane na drukarce. Podgląd wydruku zostanie wyświetlony po kliknięciu przycisku . Wydruk

zostanie wykonany po kliknięciu przycisku ekranowego "Drukuj" 🖨 .

# Drukowanie wydawnictwa okna

Istnieje możliwość wydrukowania wydawnictwa, zawierającego dane prezentowane w oknie. Należy

w tym celu kliknąć przycisk z piktogramem drukarki 🖨.

# Podgląd wydruku

Kliknięcie przycisku "Wyświetl podgląd wydruku", oznaczonego piktogramem 🕮, powoduje wyświetlenie w obszarze okna podglądu wydawnictwa, którego wydruk jest dostępny w oknie. Wyłączenie podglądu i powrót do pracy w oknie następuje po kliknięciu tego samego przycisku, który w trybie podglądu ma opis

zmieniony na "Wyłącz podgląd wydruku" i jest oznaczony piktogramem 岱.

# 3.1.9. Klasyfikacja jednostek

Okno służy do wprowadzania klasyfikatorów jednostek.Klasyfikatory te, w połączeniu z przypisanymi do nich wartościami, wykorzystywane są podczas wprowadzania jednostek w oknie "Podmioty".

| 🧮 Klasyfikacja jedno | stek      |                     |                 |         |
|----------------------|-----------|---------------------|-----------------|---------|
| Klas∨fikacia         |           | Nr                  | Nazwa           | ~       |
| ,                    |           | 1                   | Dysponenci      |         |
|                      |           | 2                   | JST             |         |
|                      |           |                     |                 |         |
|                      |           |                     |                 |         |
| 00                   |           |                     |                 | ~       |
|                      | Nr 2      |                     |                 |         |
|                      | Nazwa JST |                     |                 |         |
|                      |           |                     |                 |         |
|                      | Pozycje   |                     |                 |         |
|                      | Nr        |                     | Nazwa           | <u></u> |
|                      | 1         | Miasta<br>Miasta an | sieu            |         |
|                      | 3         | Gminy               | шту             |         |
|                      | 4         | Starostwa           | a Powiatowe     |         |
|                      | 5         | Miasta na           | prawach powiatu |         |
|                      | 6         | Inne                |                 |         |
|                      |           |                     |                 |         |
|                      |           |                     |                 |         |
|                      |           |                     |                 |         |
|                      |           |                     |                 |         |
|                      |           |                     |                 |         |
| <b>a e</b>           |           |                     |                 | +X 🕫    |

#### Dostępne operacje

#### Wprowadzenie klasyfikacji jednostek

W oknie znajdują się dwie tabele: górna, w której znajduje się lista klasyfikatorów jednostek oraz dolna, w której wyświetlane są wartości wybranego klasyfikatora.

Nowy klasyfikator dodać można klikając przycisk "Dodaj dane" 🕇. Podczas wprowadzania klasyfikatora należy wypełnić pola:

- Numer klasyfikatora, identyfikujący go w systemie. W polu tym należy wpisać dowolny unikatowy numer.
- Nazwa klasyfikatora

Następnie wprowadzić należy dopuszczalne wartości danego klasyfikatora w tabeli poniżej. Nowe wartości wprowadzić można po kliknięciu przycisku "Dodaj dane" 📩, umieszczonego z prawej strony tabeli. Dla każdej wartości należy wprowadzić numer oraz nazwę.

Po uzupełnieniu informacji należy dokonać zapisu danych klikając przycisk ekranowy "Zapisz zmiany" 📕. W celu

anulowania dokonanych zmian, należy kliknąć przycisk ekranowy "Anuluj zmiany" 🔛

Wprowadzone klasyfikatory dostępne będą w oknie "Podmioty" w zakładce "Jednostki". Zostaną one wyświetlone w formie tabeli, w której każdy klasyfikator zajmuje jeden wiersz, dla którego należy wybrać jedną z dostępnych wartości.

| Klasyfikator | Wartość          |   |
|--------------|------------------|---|
| Dysponenci   | Dysponent Główny | - |
| JST          | Gminy            | - |
|              |                  |   |
|              |                  |   |
|              |                  |   |
|              |                  |   |
|              |                  | _ |

### Usunięcie klasyfikacji jednostek

Operacja umożliwia usunięcie wybranego klasyfikatora jednostek. Operacja usuwania jest możliwa tylko wówczas gdy dany klasyfikator nie został wykorzystany w ewidencji. Usuwany klasyfikator należy zaznaczyć w górnej tabeli okna, a następnie kliknąć przycisk "Usuń dane" X.

a hastęphie kliknąc przyciski Osuh dane 💌.

#### Wydruk danych prezentowanych w oknie

Dostępne jest wydawnictwo, zawierające dane prezentowane lub edytowane w oknie. Może być ono przeglądane na ekranie oraz wydrukowane na drukarce. Podgląd wydruku zostanie wyświetlony po kliknięciu przycisku 🖳 . Wydruk zostanie wykonany po kliknięciu przycisku ekranowego "Drukuj"

### Drukowanie wydawnictwa okna

Istnieje możliwość wydrukowania wydawnictwa, zawierającego dane prezentowane w oknie. Należy

w tym celu kliknąć przycisk z piktogramem drukarki 🚔.

#### Podgląd wydruku

Kliknięcie przycisku "Wyświetl podgląd wydruku", oznaczonego piktogramem 📇, powoduje wyświetlenie w obszarze okna podglądu wydawnictwa, którego wydruk jest dostępny w oknie. Wyłączenie podglądu i powrót do pracy w oknie następuje po kliknięciu tego samego przycisku, który w trybie podglądu ma opis

zmieniony na "Wyłącz podgląd wydruku" i jest oznaczony piktogramem 🖆.

# 3.2. Ewidencja

# 3.2.1. Plan

Zlecenie występuje tylko w trybie 1. W pozostałych do wprowadzania dokumentów planu służy okno Dokumenty.

Okno służy do wprowadzania projektów planu, planu finansowego oraz ich korekt z podziałem na jednostki organizacyjne.

| 🔲 Hodul sprawozdań budź     | elewych (Rok: 2)  | 106) - (Dokumenty  | 1              |          |        |                          |             |                |         |
|-----------------------------|-------------------|--------------------|----------------|----------|--------|--------------------------|-------------|----------------|---------|
| 🗌 Konfiguracja Ewidencja Wy | miana Zestavienia | Administracja Okno | Pomoc Konie    | ¢        |        |                          |             |                | - Ø X   |
| Plan                        |                   |                    |                |          |        |                          |             |                | 8       |
|                             | Stan na dzień     | Rodnaj planowania  | Rodraj         | Waksta K | iune - | Data                     | Kwota razem | Zalwier dzenie | Sy ^    |
|                             |                   |                    |                |          |        |                          |             |                |         |
|                             |                   |                    |                |          |        |                          |             |                |         |
|                             | L                 |                    |                |          |        |                          |             |                |         |
|                             | <                 |                    |                |          | _      | _                        |             |                | 2       |
| Dokumenty                   | Stan na dzień     |                    | Deta dokumenti | u 🔄      |        | Podzni                   | ·           | <u>1</u>       |         |
| C plankoreida               | Plotza planowana  |                    |                | -        | Dochod | by / Weydaddai<br>Maarta |             |                |         |
| Proto and detail            | Rodzaj zniany     |                    |                | Weiccek  |        |                          |             | 1              |         |
| od do                       | Sygnature         |                    |                | Numer    |        |                          |             | j              |         |
|                             | Treść decyzji     |                    |                |          |        |                          |             | ]              |         |
|                             |                   |                    |                |          |        |                          |             |                |         |
|                             |                   |                    |                |          |        |                          |             |                |         |
|                             |                   |                    |                |          |        |                          |             |                |         |
|                             |                   |                    |                |          |        |                          |             |                |         |
|                             |                   |                    |                |          |        |                          |             |                |         |
|                             |                   |                    |                |          |        |                          |             |                |         |
|                             |                   |                    |                |          |        |                          |             |                |         |
|                             |                   |                    |                |          |        |                          |             |                |         |
|                             |                   |                    |                |          |        |                          |             |                |         |
|                             |                   |                    |                |          |        |                          |             |                |         |
|                             |                   |                    |                |          |        |                          |             |                |         |
|                             |                   |                    |                |          |        |                          |             |                |         |
|                             |                   |                    |                |          |        |                          |             |                |         |
|                             |                   |                    |                |          |        |                          |             |                |         |
|                             |                   |                    |                |          |        |                          |             |                |         |
|                             |                   |                    |                |          |        |                          |             |                |         |
|                             |                   |                    |                |          |        |                          | 🍳 🖪         |                | 1 R 2 R |

Przed przystąpieniem do pracy z dokumentami należy w panelu nawigacyjnym wybrać odpowiedni rodzaj dokumentu. Do tego celu służy grupa Dokumenty. Po wybraniu rodzaju dokumentu rejestr dokumentów zostaje ustawiony w tryb:

- dokumentów projektu,
- dokumentów planu.

W zależności od wybranego trybu w wykazie zostaną zaprezentowane tylko dokumentu określonego rodzaju. Ponadto, wprowadzenie nowego dokumentu będzie skutkować automatycznym ustawieniem jego rodzaju zgodnie z parametrem zaznaczonym w panelu nawigacyjnym. Natomiast parametr Stanu na dzień od/do również znajdujący się w polu nawigacyjnym służy do wyszukiwania odpowiednich dokumentów.

Wprowadzanie dokumentów składa się z trzech faz:

- wybór rodzaju dokumentu,
- wprowadzenie nagłówka dokumentu (górna cześć okna),
- wprowadzenie treści dokumentu (dolna cześć okna).

|                            |                |                     |              |             |         |         |                                                                                                    |                         |              | -           |
|----------------------------|----------------|---------------------|--------------|-------------|---------|---------|----------------------------------------------------------------------------------------------------|-------------------------|--------------|-------------|
| Rodul sprawozdań budże     | nowych (Rok: 2 | 006) - [Dokumenty   | 1            |             |         |         |                                                                                                    |                         |              |             |
| comparaça condencia wya    | nara zestanena | Administracija Onio | PORIO, NO    | <b>1</b> 11 |         |         |                                                                                                    |                         |              |             |
| Plan                       |                |                     |              |             |         |         |                                                                                                    |                         |              | <u>m</u>    |
|                            | Stan na dzień  | Rodzej planowania   | Rođinaj      | Webute      | Runs    | Data    | Kwota razem                                                                                                    | 20                      | fwier dzenie | <b>Sy</b> ^ |
|                            |                |                     |              |             |         |         |                                                                                                    |                         |              |             |
|                            |                |                     |              |             |         |         |                                                                                                    |                         |              |             |
|                            | 6              |                     |              |             |         |         |                                                                                                    |                         |              | ~           |
| Delt-marks                 |                |                     |              |             |         |         | Process of the second second s |                         |              | -           |
| Constantly Constant of the | Stan na dzień  |                     | Dela dollune | neu         | -1 Perc | Plotten | Projekt                                                                                                    | -                       |              |             |
| 🖉 plantanta                | Visida         | PLN - Zkty polski   |              |             |         | Kurs    | 1.0                                                                                                    |                         |              |             |
| Data an defent             |                |                     |              |             | -       |         |                                                                                                    |                         |              |             |
| od . do .                  |                |                     |              |             |         |         |                                                                                                    |                         |              |             |
|                            | Opt            | -                   |              |             |         |         |                                                                                                    | _                       |              |             |
|                            |                |                     |              |             |         |         |                                                                                                    |                         |              |             |
|                            |                |                     |              |             |         |         |                                                                                                    |                         |              |             |
|                            |                |                     |              |             |         |         |                                                                                                    |                         |              |             |
|                            |                |                     |              |             |         |         |                                                                                                    |                         |              |             |
|                            |                |                     |              |             |         |         |                                                                                                    |                         |              |             |
|                            |                |                     |              |             |         |         |                                                                                                    |                         |              |             |
|                            |                |                     |              |             |         |         |                                                                                                    |                         |              |             |
|                            |                |                     |              |             |         |         |                                                                                                    |                         |              |             |
|                            |                |                     |              |             |         |         |                                                                                                    |                         |              |             |
|                            |                |                     |              |             |         |         |                                                                                                    |                         |              |             |
|                            |                |                     |              |             |         |         |                                                                                                    |                         |              |             |
|                            |                |                     |              |             |         |         |                                                                                                    |                         |              |             |
|                            |                |                     |              |             |         |         |                                                                                                    |                         |              |             |
|                            |                |                     |              |             |         |         |                                                                                                    |                         |              |             |
|                            |                |                     |              |             |         |         |                                                                                                    |                         |              |             |
|                            |                |                     |              |             |         |         |                                                                                                    |                         |              |             |
|                            |                |                     |              |             |         |         |                                                                                                    | Inclusion in the second | Inclused in  |             |
|                            | 10 E           |                     |              |             |         |         |                                                                                                    | 90 III                  | 1 × ×        |             |

Następnie uzupełniamy nagłówek dokumentu, zawierający ogólne informacje o dokumencie. Informacje dotyczące nagłówka są wprowadzane w następujących polach:

- Stan na dzień,
- Data dokumentu,
- Rodzaj dokumentu w zależności od wybranego rodzaju (w panelu nawigacyjnym) pojawia się do wyboru;
  - W trybie dokumentów projektu dostępne są opcje: projekt oraz korekta projektu,
  - W trybie dokumentów [planu doostępne są opcje: plan oraz korekta planu
- Rodzaj planowania słownik rodzajów definiowanych przez użytkownika,
- Dochody/Wydatki określamy rodzaj paragrafów jakie wystąpią w danym dokumencie,
- Waluta,
- Kurs jest to pole uzupełniane automatycznie na podstawie tabel kursowych wprowadzonych w opcji Kursy walut,
- Opis.

W oknie tym możemy oglądać i drukować dokumenty, w rożnych rodzaje wydruków uzależnione są od rodzaju dokumentu.

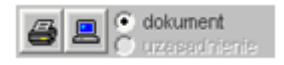

# Dostępne operacje

#### Wprowadzenie dokumentu planu

Operacja umożliwia wprowadzenie dokumentu planu. Dokument planu można zaewidencjonować poprzez następujące pola:

- stan na dzień,
- data dokumentu,
- rodzaj dokumentu,
- rodzaj planowania,
- dodatkowy opis.

Po uzupełnieniu pól informacyjnych należy dokonać zapisu danych klikając przycisk ekranowy "Zapisz zmiany" 🖬 . W

celu anulowania dokonanych zmian, należy kliknąć przycisk ekranowy "Anuluj zmiany" 🎦

#### Modyfikacja dokumentu planu

Operacja umożliwia wprowadzenie zmian dokumencie planu. Po uzupełnieniu lub modyfikacji pól informacyjnych należy dokonać zapisu danych klikając przycisk ekranowy "Zapisz zmiany" 🖬 . W celu anulowania dokonanych zmian, należy kliknąć przycisk ekranowy "Anuluj zmiany" 🗠

#### Usunięcie dokumentu planu

Operacja umożliwia usunięcie wybranego przez użytkownika dokumentu planu. Usunięcie dokumentu możliwe jest wyłącznie w przypadku, gdy nie zostal on wykorzystany w procesie dekretacji księgowej.

#### Wprowadzanie pozycji dokumentu planu

Operacja umożliwia wprowadzenie pozycji dokumentu planu. Dla poszczególnych pozycji określamy następujące dane:

- zadanie,
- część klasyfikacji budżetowej,
- dział / rozdział klasyfikacji budżetowej,
- paragraf klasyfikacji budżetowej,
- analitykę,
- jednostkę organizacyjną,
- kwotę,
- dodatkowy komentarz.

Po wprowadzeniu pozycji dokumentu należy dokonać zapisu danych klikając przycisk ekranowy "Zapisz zmiany" 써 .

W celu anulowania dokonanych zmian, należy kliknąć przycisk ekranowy "Anuluj zmiany" 🎦

#### Modyfikacja pozycji dokumentu planu

Operacja umożliwia wprowadzenie zmian w wybranej pozycji dokumentu planu. Po uzupełnieniu lub modyfikacji pozycji dokumentu należy dokonać zapisu danych klikając przycisk ekranowy "Zapisz zmiany" 🖬 . W celu anulowania dokonanych zmian, należy kliknąć przycisk ekranowy "Anuluj zmiany"

#### Usunięcie pozycji dokumentu planu

Operacja umożliwia usunięcie wybranej pozycji dokumentu planu.

#### Wydruk danych prezentowanych w oknie

Operacja umożliwia wydruk dokumentu planu.

# 3.2.2. Wykonanie

Zlecenie występuje tylko w trybie 1. W pozostałych do wprowadzania dokumentów wykonania służy okno "Dokumenty".

Okno służy do zarządzania dokumentami, które zostały wczytane z programu księgowego "QWANT" i dotyczą realizacji budżetu.

| 🗖 Moduł sprawozdań budże     | towych (R   | ok: 2006)         | ) - [Dokume      | nty]                   | •                       |                               |                   |                                |
|------------------------------|-------------|-------------------|------------------|------------------------|-------------------------|-------------------------------|-------------------|--------------------------------|
| 🔄 Konfiguracja Ewidencja Wyn | niana Zesta | wienia Adr        | ministracja O    | kno Pomoc Koniec       |                         |                               |                   | _ @ ×                          |
| Wykonanie                    |             |                   |                  |                        |                         |                               |                   | 8                              |
|                              | Typ doku    | imentu s          | Stan na dzień    | i Rodzaj Waluta        | Kurs Data               | Kwota razem                   |                   | Jednos 🔨                       |
|                              | RB28        |                   | 2006.01.01       | Realizacja PLN         | 1,0000 2006.01.         | .01 0,000 J                   | B - JB            |                                |
|                              | <           |                   |                  |                        | Tabela z<br>dokumentami |                               |                   |                                |
| Jednostki                    | Stan n      | a dzień 200       | 6.01.01          | Data dokumentu 2006.   | 01.01                   | Rodzaj Realizacja             | ·                 |                                |
| JB / JB                      | Typ dok     | umentu R82        | 28 - sprawozda   | anie z wykonania planu | Dochody / V             | Vydatki <mark>wydatk</mark> i | Nagłów            | ak l                           |
| JB27JB                       | Jec         | inostka JB /      | JB               |                        | Część                   |                               |                   | atu                            |
|                              | Dział/R     | ozdział           |                  |                        |                         |                               | uokuillei         |                                |
|                              |             | Waluta PLN        | I - Złoty polski |                        | -                       | Kurs 1,                       | 0000              | _                              |
|                              | Klasy       | rfikacja budž     | żetowa           |                        | Zaangażowanie           | VALkonania wydatków           | Zobowiązania wedł | ug stanu na koniec okr. spr: 🔨 |
|                              |             |                   |                  | Plan (po zmianach)     |                         | ****KUI Idi lici ****UdikO**  |                   | w tym:                         |
|                              | dział       | rozaział          | paragraf         |                        |                         |                               | ogółem            | powstałe w latach              |
|                              |             |                   |                  |                        |                         |                               |                   | ubieqtych                      |
|                              | 3           | 4                 | 5                | 6                      | 7                       | 8                             | 9                 | 10                             |
|                              | 801         | 80110             | 4010             | 0,000                  | 0,000                   | 0,000                         | 0,000             | 0,000                          |
| Dokumenty                    |             |                   | 4040             | 0,000                  | 0,000                   | 0,00                          | 0,000             | 0,000                          |
| ·····                        |             |                   | 4110             | 0,0                    |                         | 0,00                          | 0,000             | 0,000                          |
| • wykonanie                  |             |                   | 4120             | 0,0                    | Pozycje dokum           | entu 0,000                    | 0,000             | 0,000                          |
| Chan an dainé                |             |                   | 4170             | 0,0                    |                         | 0,00                          | 0,000             | 0,000                          |
| od do                        |             |                   | 4210             | 0,000                  | 0,000                   | 0,00                          | 0,000             | 0,000                          |
| Creáň                        |             |                   | 4260             | 0,000                  | 0,000                   | 0,00                          | 0,000             | 0,000                          |
|                              |             |                   | 4200             | 0,000                  | 0,000                   | 0,00                          | 0,000             | 0,000                          |
|                              |             |                   | 4300             | 0,000                  | 0,000                   | 0,00                          | 0,000             | 0,000                          |
|                              |             |                   | 4410             | 0,000                  | 0,000                   | 0,00                          | 0,000             | 0,000                          |
| Pole                         |             |                   | 4430             | 0,000                  | 0,000                   | 0,000                         | 0,000             | 0,000                          |
| nawigacyjne                  | <           |                   |                  |                        |                         |                               |                   | ×                              |
|                              | <b>a</b> 2  | dokume     uzapad | nt<br>hienie     |                        |                         |                               | E 🗉 🕂             |                                |

#### Dokumenty

W oknie wprowadza się dokumenty dotyczące wykonania. Parametry znajdujące się w polu nawigacyjnym:

- Jednostki wybór odpowiedniej jednostki lub kilku jednostek względem których chcemy przeglądać dane.
   Jeżeli nie zostanie wybrana jednostka na ekranie zostaną wyświetlone dokumenty względem wszystkich jednostek.
- Dokumenty wyboru dokonujemy korzystając ze słownika dostępnych w programie typów dokumentów. Jeżeli nie zostanie wybrany typ dokumentu oznacza to, że zostaną wyświetlone wszystkie dokumenty.
- Stanu na dzień od/do Ustalamy zakres dokumentów do edycji, służą do wyszukiwania odpowiednich dokumentów,
- Część,

#### Dostępne operacje

#### Wprowadzenie dokumentu wykonania

Operacja umożliwia wprowadzenie dokumentu wykonania. Wprowadzając dokument wykonania należy określić następujące elementy:

- stan na dzień,
- data dokumentu,
- rodzaj dokumentu,
- typ dokumentu
- dochody/wydatki,
- jednostka organizacyjna,
- część klasyfikacji budżetowej,
- dział / rozdział klasyfikacji budżetowej.

Po wprowadzeniu dokumentu należy dokonać zapisu danych klikając przycisk ekranowy "Zapisz zmiany" 🖬 . W celu anulowania dokonanych zmian, należy kliknąć przycisk ekranowy "Anuluj zmiany" 🎦

#### Modyfikacja dokumentu wykonania

Operacja umożliwia wprowadzenie zmian w dowolnym polu definującym dokument wykonania. Po uzupełnieniu lub modyfikacji dokumentu należy dokonać zapisu danych klikając przycisk ekranowy "Zapisz zmiany" 🖬 . W celu anulowania dokonanych zmian, należy kliknąć przycisk ekranowy "Anuluj zmiany"

### Usunięcie dokumentu wykonania

Operacja umożliwia usunięcie wybranego przez użytkownika dokumentu wykonania.

### Modyfikacja pozycji dokumentu wykonania

Operacja umożliwia wprowadzenie zmian w dowolnym polu pozycji dokumentu wykonania. Po uzupełnieniu lub modyfikacji pozycji dokumentu należy dokonać zapisu danych klikając przycisk ekranowy "Zapisz zmiany" 🖬 . W celu

anulowania dokonanych zmian, należy kliknąć przycisk ekranowy "Anuluj zmiany" 🎦

#### Wprowadzenie pozycji dokumentu wykonania

Operacja umożliwia wprowadzenie pozycji dokumentu wykonania. W zależności od rodzaju dokumentu wykonania dostępne są odpowiednie pola definiujące określone pozycje dokumentu.

Po wprowadzeniu pozycji dokumentu należy dokonać zapisu danych klikając przycisk ekranowy "Zapisz zmiany" 📕 .

W celu anulowania dokonanych zmian, należy kliknąć przycisk ekranowy "Anuluj zmiany" 🎦

#### Usunięcie pozycji dokumentu wykonania

Operacja umożliwia usunięcie wybranej przez użytkownika pozycji dokuemntu wykonania.

#### Wydruk danych prezentowanych w oknie

Operacja umożliwia wydruk dokumentu wykonania.

# 3.3. Wymiana

# 3.3.1. Księgowanie planu

Okno "Księgowanie planu" wykorzystywane jest w przypadku używania wielobazowego systemu danych, w którym moduł Finansowo-Księgowy pracuje na innej bazie danych niż moduł Budżet. Okno to zawiera funkcjonalność, która umożliwia utworzenie dokumentów księgowych w bazie używanej do obsługi modułu Finansowo-Księgowego, na podstawie wskazanych danych z modułu Budżet.

| 🔀 Księgowanie planu                                           |        |                                                           |                                                             |                                                         |                                                                          |                                             |                                               |         |              |   |
|---------------------------------------------------------------|--------|-----------------------------------------------------------|-------------------------------------------------------------|---------------------------------------------------------|--------------------------------------------------------------------------|---------------------------------------------|-----------------------------------------------|---------|--------------|---|
|                                                               | Stan r | na dzień od: 2<br>Działy:<br>Rozdziały: 9<br>Paragrafy: 4 | 2010.01.01<br>758, 801, 80<br>92120, 92121<br>40, 8050, 806 | do: 201<br>3, 851, 852,<br>, 92195, 925<br>0, 8070, 808 | 10.04.06<br>853, 854, 888, 90<br>502, 92503, 92596<br>30, 8090, 8538, 85 | 10, 921, 925<br>5, 92597, 92<br>58, 8888, 9 | , 926, 999<br>695, 9999:<br>200, 9999 <u></u> |         |              |   |
| - Jednostki                                                   | 1 p    | Konto                                                     | Cześć D                                                     | ział Rozo                                               | iział Paragraf                                                           | Analityka                                   | Jednostka                                     | Zadanie | Kwota        | ~ |
| 🔽 EKOLOG / EKOLOG Gosp 📥                                      | 1      |                                                           | 5 01                                                        | 0 01095                                                 | 2010                                                                     |                                             | 165                                           | Luuino  | 241.00       |   |
| 🔽 ZAKŁAD OBŁ / ZAKŁAD C                                       | 2      | 8                                                         | 5 60                                                        | 0 60014                                                 | 6330                                                                     |                                             | 103                                           |         | 3 000 000 00 |   |
| 🔽 037 / BĘDZIN                                                | 3      | 8                                                         | 5 60                                                        | 0 60014                                                 | 6330                                                                     |                                             | 196                                           |         | 00,000 000 0 |   |
| ✓ 038 / BIELSKO-BIAŁA                                         | 4      | 8                                                         | 5 60                                                        | 0 60016                                                 | 6330                                                                     |                                             | 101                                           |         | 3 000 000 00 |   |
| 🔽 039 / BIERUŃ                                                | 5      | 8                                                         | 5 60                                                        | 60016                                                   | 6330                                                                     |                                             | 106                                           |         | 1 662 700 00 |   |
| ✓ 040 / BYTOM                                                 | 8      | 8                                                         | 5 60                                                        | 0 60016                                                 | 6330                                                                     |                                             | 120                                           |         | 1 295 000 00 |   |
| 041 / CHORZÓW                                                 | 7      | 8                                                         | 5 60                                                        | 60016                                                   | 6330                                                                     |                                             | 126                                           |         | 1 052 200 00 |   |
| 042 / CIESZYN                                                 | 8      | 8                                                         | 5 60                                                        | 60016                                                   | 6330                                                                     |                                             | 142                                           |         | 275 000 00   |   |
| ✓ 043 / CZELADŹ                                               | 9      | 8                                                         | 5 60                                                        | 0 60016                                                 | 6330                                                                     |                                             | 145                                           |         | 2 287 000 00 |   |
| V 044 / CZĘSTOCHOWA                                           | 10     | 9                                                         | 5 60<br>5 60                                                | 0 60016                                                 | 6330                                                                     |                                             | 140                                           |         | 1 367 900.00 |   |
|                                                               | 11     | 8                                                         | 5 60<br>5 60                                                | 0 60016                                                 | 6330                                                                     |                                             | 163                                           |         | 1 812 300,00 |   |
|                                                               | 12     | 8                                                         | 5 60<br>5 60                                                | 0 60016                                                 | 6330                                                                     |                                             | 168                                           |         | 450.000.00   |   |
|                                                               | 13     | 8                                                         | 5 60                                                        | 0 60016                                                 | 6330                                                                     |                                             | 177                                           |         | 1 989 000 00 |   |
| wszystkie                                                     | 14     | 8                                                         | 5 60                                                        | 0 60016                                                 | 6330                                                                     |                                             | 182                                           |         | 1 605 000,00 |   |
| 🔿 tylko zatwierdzone                                          | 15     | 8                                                         | 5 60                                                        | 0 60016                                                 | 6330                                                                     |                                             | 183                                           |         | 1 411 800.00 |   |
| C tylko niezatwierdzone                                       | 16     | 8                                                         | 5 60                                                        | 0 60016                                                 | 6330                                                                     |                                             | 196                                           |         | 559,831,00   |   |
| Konta                                                         | 17     | 8                                                         | 5 71                                                        | 0 71035                                                 | 2020                                                                     |                                             | 101                                           |         | 5 000 00     |   |
| undetkén keestén                                              | 18     | 8                                                         | 5 71                                                        | 0 71035                                                 | 2020                                                                     |                                             | 103                                           |         | 700.00       |   |
| wydatkow/kosztow                                              | 10     |                                                           | 5 71                                                        | 0 71035                                                 | 2020                                                                     |                                             | 105                                           |         | 2,000,00     |   |
| analityka                                                     | 20     | 0                                                         | 5 71                                                        | 0 71035                                                 | 2020                                                                     |                                             | 107                                           |         | 2 000,00     |   |
| Analityka jednostek                                           | 20     | 0                                                         | 5 71                                                        | 0 71035                                                 | 2020                                                                     |                                             | 108                                           |         | 1 500,00     |   |
| Analityka paragrafów                                          | 21     | 9                                                         | 5 71                                                        | 0 71035                                                 | 2020                                                                     |                                             | 109                                           |         | 1 000,00     |   |
| Analityka wgizadan 🖌                                          | 23     | 9                                                         | 5 71                                                        | 0 71035                                                 | 2020                                                                     |                                             | 111                                           |         | 8 000,00     |   |
| CZęsc                                                         | 23     | 0                                                         | 5 71                                                        | 0 71035                                                 | 2020                                                                     |                                             | 11/                                           |         | 200,00       |   |
| Docn/wyd                                                      | 24     | 0                                                         | 5 71                                                        | 0 71035                                                 | 2020                                                                     |                                             | 116                                           |         | 3 500 00     |   |
| Księgowanie dokumentów                                        | 20     | 0                                                         | 5 71                                                        | 0 71035                                                 | 2020                                                                     |                                             | 117                                           |         | 3 300,00     |   |
| <ul> <li>zpiorcze</li> <li>szczedółowe</li> </ul>             | 20     | 0                                                         | 5 71<br>E 74                                                | 0 71035                                                 | 2020                                                                     |                                             | 110                                           |         | 2 000,00     |   |
| Zanis ksiegowy                                                | 21     | 0                                                         | J 71<br>5 74                                                | 0 71035                                                 | 2020                                                                     |                                             | 110                                           |         | 500,00       |   |
| <ul> <li>plan finansowy</li> <li>dokument księgowy</li> </ul> | 20     |                                                           | 5 /1                                                        | 0 71035                                                 | 2020                                                                     |                                             | 113                                           |         | 500,00       | × |
| strona VVN                                                    | 8      |                                                           |                                                             |                                                         |                                                                          |                                             |                                               |         |              |   |

#### Księgowanie planu

# Dostępne operacje

# **Eksport danych**

Po zdefiniowaniu zakresu eksportowanych danych i wykonaniu odpowiedniego zestawienia, należy kliknąć przycisk "Eksport zapisów księgowych do programu QWANT" . Wyświetlone zostanie okno logowania do bazy danych modułu Finansowo-Księgowego:

| ldentyfikacja użyt | kownika  |     |
|--------------------|----------|-----|
| Serwer             | qnt      |     |
| Nazwa bazy         | qnt_dane |     |
| Użytkownik         | admin    |     |
| Hasło              | *****    |     |
|                    |          | ∽ 🗸 |

Logowanie do bazy docelowej powinno być wykonywane z wykorzystaniem danych użytkownika o uprawnieniach

administratora. Po wprowadzeniu danych logowania należy kliknąć przycisk "Uruchom program"

# Wydruk zestawienia

Po wykonaniu zestawienia eksportowanych danych, możliwy jest jego wydruk. W tym celu należy kliknąć przycisk "Drukuj"

# 3.3.2. Import dokumentów wykonania

System został wyposażony w mechanizm wymiany sprawozdań budżetowych pomiędzy modułami na wypadek sytuacji, gdy poszczególne moduły działają na osobnych bazach danych. Mechanizm został oparty na zewnętrznych plikach tekstowych o formacie \*.RB. Za pomocą tych plików możliwy jest transfer sprawozdań z z modułu Finansowo-Księgowego do modułu Budżet.

| Otwórz       |              |     | ? 🗙    |
|--------------|--------------|-----|--------|
| Szukaj w: 📔  | ) Eksport    | • 🕈 | - 🖬 🎽  |
| Rb-27.rb     |              |     |        |
| Nazwa pliku: |              |     | Otwórz |
| Pliki typu:  | Dokumenty RB | •   | Anuluj |

Import dokumentów wykonania

Efektem działania mechanizmu importu będzie zaewidencjonowanie dokumentu w module Budżet. Będzie on widoczny w oknie "Dokumenty".

Tą metodą możliwe jest zaimportowanie następujących rodzajów dokumentów:

- Rb-23
- Rb-23s
- Rb-27
- Rb-27s
- Rb-28
- Rb-28s
- Rb-28NW

# 3.4. Zestawienia

# 3.4.1. Zestawienia wg typu dokumentu

Zestawienia wg typów dokumentów (tryb 1, 20, 30). Okno to służy do sporządzania zbiorczych sprawozdań realizowanych na podstawie dokumentów zaewidencjonowanych w programie BD. Zestawienie umożliwia analizę budżetu w skali roku z uwzględnieniem klasyfikacji budżetowej oraz według wybranych przez użytkownika kryteriów. Bezpośrednio po uruchomieniu okno otwiera się z wprowadzonym zakresem dat. W zależności za jaki okres czasu będą analizowane dane należy odpowiednio zmienić wartości w polach Stan na dzień do / do. Dodatkowo należy wybrać ze słownika dokument, który ma być przeglądany. Dodatkowe parametry zestawienia:

- Jednostki zestawienie może być wykonane dla wybranych jednostek w tym celu należy zaznaczyć jednostki dla którym chcemy przeglądać dane,
- Dokumenty zatwierdzone wybieramy jedna z dostępnych opcji: wszystkie, tylko zatwierdzone, tylko niezatwierdzone,
- Cześć budżetowa wybieramy część budżetową względem której chcemy przeglądać dane. Jeżeli parametr pozostanie pusty w zestawieniu zostaną ujęte dane dotyczące wszystkich zdefiniowane części.
- Działy podobnie jak w przypadku części budżetowej wybór tego parametru spowoduje zawężenie wyświetlonych danych do zaznaczonych działów,
- Rozdziały,
- Paragrafy
- Klasyfikacja jednostek.

|                                                                                                    | construction of the second of the second of  |                          |                        |                                                                                                    |  |  |  |  |  |
|----------------------------------------------------------------------------------------------------|----------------------------------------------------------------------------------------------------|--------------------------|------------------------|----------------------------------------------------------------------------------------------------|--|--|--|--|--|
| saracja Evildencja Wy                                                                                                    | mana Zestawienia Administracja Okno Pomoc                                                                                                    | Koniec                   |                        |                                                                                                    |  |  |  |  |  |
| Zestawienia                                                                                                    | Contraction Copy of Copy of Co |                          |                        | Neryfiliacja jednotek<br>Klasyfiliador Wartest<br>je<br>je                                                                                                    |  |  |  |  |  |
| energy<br>ESS - ERLANS<br>6.005 - BILANS (nambdo)<br>5 - sprenceoptamis o stant<br>15 - zajezzná rr 1 do sp<br>12 - Zajezzná rr 1 do sp<br>12 - Zajezzná rr 2 do sp<br>18 - Ján<br>19 - Ján<br>10 - Ján<br>10 | Nazvali kates jedvodši<br>spravezbilovičanj<br>Prenak<br>/<br>Namer klentyfikacijny RECON                                                                                                    |                          |                        |                                                                                                    |  |  |  |  |  |
|                                                                                                    | AKTYWA                                                                                                    | Stan na<br>poczatek roku | Stan na koniec<br>roku | PASYWA                                                                                                    |  |  |  |  |  |
|                                                                                                    | A. Aktywa trwało                                                                                                    | 0,00                     | 0,00                   | A. Fundusz                                                                                                    |  |  |  |  |  |
|                                                                                                    | I. Wartości niematerialne i prawne                                                                                                    | 0,00                     | 0,00                   | L Fundusz jednostki                                                                                                    |  |  |  |  |  |
|                                                                                                    | II. Rzeczowe aktywa trwałe                                                                                                    | 0,00                     | 0,00                   | 8. Wynik finansowy netto                                                                                                    |  |  |  |  |  |
|                                                                                                    | 1. Środki trwałe                                                                                                    | 0,00                     | 0,00                   | 1.1. Zysk netto (+)                                                                                                    |  |  |  |  |  |
|                                                                                                    | 1.1. Grunty                                                                                                    | 0,00                     | 0,00                   | 1.2. Strate netto (-)                                                                                                    |  |  |  |  |  |
|                                                                                                    | 1.2. Budyniki, lokale i obiekty inž. lędowej i wo                                                                                                    | idinej 0,00              | 0,00                   | III. Nachwyżka środków obrotowych (-)                                                                                                    |  |  |  |  |  |
|                                                                                                    | 1.3. Brządzenia techniczne i maszyny                                                                                                    | 0,00                     | 0,00                   | IV. Odpisy z wyniku finansowego                                                                                                    |  |  |  |  |  |
| 3                                                                                                    | 1.4. Środki transportu                                                                                                    | 0.00                     | 0.00                   | V. Fundusz mienia zlikwidowanych jednostek                                                                                                    |  |  |  |  |  |
|                                                                                                    | 1.5. kone úrodki trwale                                                                                                    | 0.00                     | 0.00                   | VL inte                                                                                                    |  |  |  |  |  |
| wszystke                                                                                                    | 2. inwestycje rozpoczętetić odki trwale w bu                                                                                                    | dowie 0.00               | 0.00                   | 8. Funduaze celowe                                                                                                    |  |  |  |  |  |
| hyko zatwierdzone                                                                                                    | 3. Środki przekazane na poczet inwestycji                                                                                                    | 0.00                     | 0.00                   | u                                                                                                    |  |  |  |  |  |
| internet and the second                                                                                                    | II. Naležności długoterminowe                                                                                                    | 0.00                     | 0.00                   | Q                                                                                                    |  |  |  |  |  |
| 00 10 2005 12 14                                                                                                    | IV. Bucchermännen aktores finansonen                                                                                                    | 0.00                     | 0.00                   | C. Zobowiazania diaboterminowe                                                                                                    |  |  |  |  |  |
| 200012.0                                                                                                    | 1.1. Akrie i uditidy                                                                                                    | 0.00                     | 0,00                   | B. Zobowiązania kolitkoterminowe i fundusze speciał                                                                                                    |  |  |  |  |  |
|                                                                                                    | 1.2. Papiery wartościowe długoterminowe                                                                                                    | 0,00                     | 0.00                   | 1. Zobowiązanie krótkoterminowe                                                                                                    |  |  |  |  |  |
|                                                                                                    | All have developed and the second                                                                                                    | 0.00                     | 0.00                   | 5.5. Zohowiazania z tutułu dostawi i uskat                                                                                                    |  |  |  |  |  |
|                                                                                                    | 1.5. mine diagotermanowe aktywa tasanoowe                                                                                                    | 1 0.00                   |                        | N.M. ANDROVENESS AND A CONTRACT OF A CONTRACT OF A CONTRAC |  |  |  |  |  |

| Konfiguracja Ewidencja Wy                                                                                                    | miana Zesta                                     | avienia Adr                                   | inistracja Ok                                | no Pomoc Koniec                          |               |                                |                             |                                   |
|----------------------------------------------------------------------------------------------------|-------------------------------------------------|-----------------------------------------------|----------------------------------------------|------------------------------------------|---------------|--------------------------------|-----------------------------|-----------------------------------|
| Zestawienia                                                                                                    | Dostadno<br>Orientica<br>Orientica<br>Orientica | <b>44</b><br>Mary Mark<br>Calabert<br>Salater | Copici<br>Doley:<br>Roadziely:<br>Peregrety: |                                          |               | iii Klaryfika<br>iii Klaryfika | ja jedrostek<br>syfikator   | Wertosc                           |
| unerty                                                                                                    | _                                               |                                               |                                              |                                          |               |                                |                             |                                   |
| IS - sprawcodanie o staró<br>IZ1 - Załącznik nr 1 do sp<br>IZ2 - Załącznik nr 2 do sp<br>IZ3 - sprawcodanie z wyb<br>IS - sprawcodanie z wyb | MINISTEI<br>Nazwa i ad<br>Patnik<br>/           | RSTWO Fill<br>tres jednostki                  | KANSÓW, u<br>sprewcodew                      | <u>d Swiętokrzyska 12, 00-</u> 5<br>czej | 316 Warszawa  | Rb - 28 miesię                 | czne / roczne <sup>1)</sup> |                                   |
|                                                                                                    | Numer ider                                      | itytikacyjny R                                | BOON                                         |                                          | ар-           | awazdanie z wykon<br>budżetu p | ania planu wydatk<br>aństwa | <i>trw</i>                        |
| 101/JB                                                                                                    |                                                 |                                               | Symbole                                      |                                          |               |                                |                             |                                   |
| 82/38                                                                                                    | 61                                              | oęki                                          | -                                            | wsjewództwo                              |               | za okres od po                 | czątku noku                 |                                   |
|                                                                                                    | L                                               | 1                                             |                                              | 2                                        |               | 0.0                            | wa 2005.12.29               |                                   |
|                                                                                                    | Gat                                             | yfiliacja budž                                | eliova                                       | Date (see residence)                     | Zaangadowanie | Wykonanie wydatków             | Zobowigzania wedł           | ug stahu na koniec okr.<br>w tuar |
|                                                                                                    | 0.54                                            | roodział                                      | paragraf                                     |                                          |               |                                | ogólen                      | powstałe w latach<br>ubiegłych    |
|                                                                                                    | 3                                               | 4                                             | - 6                                          | 6                                        | 7             | 8                              | 9                           | 10                                |
|                                                                                                    | 750                                             | 75001                                         | 2540                                         | 950 000,00                               | 0,00          | 105 056,49                     | 0,00                        | 0,0                               |
| <u>v</u> u                                                                                                    |                                                 |                                               | 3020                                         | 34 917,00                                | 0,00          | 00,0                           | 0,00                        | 0,0                               |
| menty zatwierdzone                                                                                                    | <u> </u>                                        |                                               | 4010                                         | 344 555,00                               | 0,00          | 365 772,94                     | 0,00                        | 0,0                               |
| C byko zatwierdzone                                                                                                    | L                                               |                                               | 4040                                         | 349 000,00                               | 0.00          | 00.0                           | 0,00                        | 0,0                               |
| na dolari od 2005.01.08<br>do 2005.01.38                                                                                                    |                                                 |                                               |                                              |                                          |               |                                |                             |                                   |
|                                                                                                    |                                                 |                                               |                                              |                                          |               |                                |                             |                                   |

Zestawienia wg typów dokumentów (tryb 2) Zestawienia według typów dokumentów służy do generowania i drukowania sprawozdań. Zestawienia są w pełni sparametryzowane. Forma zestawienia ustalana jest przez użytkownika.

| Konfiguracja Ewidencja Wyn                                                                                                    | iana Zestavienia Administracja O                                       | imo Pomoc Koniec                 |                 |                                                   |                              |                 |  |
|----------------------------------------------------------------------------------------------------|------------------------------------------------------------------------|----------------------------------|-----------------|---------------------------------------------------|------------------------------|-----------------|--|
| Zestawienia                                                                                                    |                                                                        |                                  |                 |                                                   |                              |                 |  |
| AUSIANSE<br>ARES - Bilanos pilacioakii<br>OHMAAS - Pian dochodów<br>2019. – Pio-23 PL - I-swatalane<br>2019. – DOCHCOV BUDZETC<br>2019. – WYDANIA BUDZETC<br>2019. – WYDANIA BUDZETC<br>2019. – WYD | Nedwisi edros<br>jednodia prawszdawczej<br>Numer identytkiacyjny REGON | sporządzony na dzie<br>w wakucie | Bilans plac     | ówki                                              | Adheset :<br>Wyzyład bez pis | na presodniego  |  |
| Jednostki                                                                                                    | AKTYWA                                                                 | Stature                          | Stan na lippies | PASYMA                                            | Statute                      | Stati na koriec |  |
| Finishdie / Helsinki / Wydzieł E<br>Erencie / Decit / Mustriel Elect                                                                                                    |                                                                        | początek roku                    | roku            |                                                   | początek roku                | roku            |  |
| Hozpania / Madryt / Wydział E                                                                                                    | A. Rzeczowy aktywa trwałe                                              |                                  |                 | A. Fundusce                                       |                              |                 |  |
| Welks Brytania / Londyn / Wy                                                                                                    | 1. Orunty                                                              | 0,000                            | 0,000           | 1. Fundusz płacówki                               | 0,000                        | 0,000           |  |
|                                                                                                    | 2. Budynić, klale i obiekty indynieni<br>Italizwej i wodnej            | 0,000                            | 0,000           | 2. Fundusz dochodów<br>własnych                   | 0,000                        | 0,000           |  |
|                                                                                                    | 3. Środki transportu                                                   | 0,000                            | 0,000           | 3. Fundusz dzielelności<br>inwestycyjnej          | 0,000                        | 0,000           |  |
|                                                                                                    | 4. Pozostale środki trwałe                                             | 0,000                            | 0,000           | 4. Fundusz środków ne<br>wydabi budżetowe         | 0,000                        | 0,000           |  |
|                                                                                                    | 5. inwestycje (środki trwałe w<br>budowie)                             | 0,000                            | 0,000           | 5. Dochody budžetowe do<br>rozliczenia z budžeten | 0,000                        | 0,000           |  |
| · wszystkie                                                                                                    | B. Baležności i roszczenia                                             | 0,000                            | 8,000           | B. Zobewiązania                                   | 6,000                        | 0,000           |  |
| bytes negative state                                                                                                    | C. Środki pieniężne                                                    |                                  |                 | C. Pozliczenia<br>międzyolizesowe                 | 8,000                        | 0,000           |  |
| 60 2006 01 05<br>Weldta                                                                                                    | 1. Środki pieniężne w kasie                                            | 0,000                            | 0,000           |                                                   |                              |                 |  |
|                                                                                                    | 2. Środki pieniężne na rachunkach<br>barkowych                         | 0,000                            | 0,000           |                                                   |                              |                 |  |
|                                                                                                    | 3. Inne środki pieriężne                                               | 0,000                            | 0,000           |                                                   |                              |                 |  |
|                                                                                                    | D. Rozliczenia międzyskresowe                                          | 0,000                            | 6,000           |                                                   |                              |                 |  |
|                                                                                                    |                                                                        |                                  |                 |                                                   | -                            |                 |  |

Okno bezpośrednio po uruchomieniu otwiera się z wprowadzonym zakresem dat wykonania zestawienia. Możemy wprowadzić inny zakres dat zmieniając zaproponowane wartości w polach Data od i Data do. Pozostałe parametry zestawienia:

- Dokumenty wybieramy rodzaj sprawozdania
- Projekt / plan wybieramy rodzaj dokumentów
- Jednostki oznaczamy jednostki dla których generujemy zestawienie,

- Dokumenty zatwierdzone wybieramy jedną z dostępnych opcji
- Stan na dzień od / do
- Waluta

Możemy generować następujące sprawozdania:

- RB 23PI kwartalne sprawozdanie o stanie środków na rachunkach bankowych,
- RB 27PL sprawozdanie z wykonania planu dochodów budżetowych,
- RB 28PL sprawozdanie z wykonania planu wydatków budżetu państwa,
- RB 34 sprawozdanie z dochodów własnych,
- bilans otwarcia,
- SDI środki na działalność inwestycyjna,
- plan dochodów własnych,

W ramach wykonanego zestawienia można przeglądać szczegóły poszczególnych pozycji sprawozdania z podziałem na jednostki. Przeglądnie szczegółów możliwe jest po dwukrotnym kliknięciu myszką danej pozycji.

| Zestawienia                                                                                   |     |        |                                                               |                     |                |                        |        |                                 |  |
|-----------------------------------------------------------------------------------------------|-----|--------|---------------------------------------------------------------|---------------------|----------------|------------------------|--------|---------------------------------|--|
|                                                                                               |     |        |                                                               |                     |                |                        |        |                                 |  |
| Columenty<br>LANS - Blans placówki A<br>COMMLAS - Ban dochodów -                              | Γ   |        | Szczegół<br>RB2                                               | y wybran<br>7PL rok | nej po<br>2005 | zycji                  |        |                                 |  |
| 823PL - Rb-23 PL - kwarteine<br>827PL - Doceopy Rep2PT                                        |     | 1      | Tretć pozyci<br>Oplaty konsularne                             |                     |                | Klacyfikacja budžetowa |        | Sume zbiorcza PLN<br>118 436.00 |  |
| B28FL - WYDATHI BLDZETO                                                                       | Lp. | Kod    | Jednostka                                                     | Redzaj              | Waluta         | Wartooid w walkstie    | Rurs   | Wateric w PLR                   |  |
| anna Cana                                                                                     | 1   | Paryz  | Francja - Wydział Ekonomiczno - Handkowy w<br>Paryżu          | Plan                | BUR.           | 13 856,000             | 4,5000 | 62 352,00                       |  |
| 7 Assista / Weden / Wydział<br>7 Finiardia / Helsinki / Wydział E                             | 2   | Londyn | Weika Brytania - Wydział Biononiczno -<br>Handlowy w Londynie | Plan                | GBK.           | 10 015,000             | 5,6000 | 56 084,00                       |  |
| <ul> <li>Francja / Paryz / Wydział Ekor</li> <li>Haczoania / Madruł / Wudział Ekor</li> </ul> |     |        |                                                               | 1                   |                |                        |        |                                 |  |
|                                                                                               |     |        |                                                               |                     |                |                        |        |                                 |  |
|                                                                                               |     |        |                                                               |                     |                |                        |        |                                 |  |
| Dokumenty patwierdzone                                                                        |     |        |                                                               |                     |                |                        |        |                                 |  |
| tan na dzień od 2005.01.01<br>do 2005.12.31                                                   |     |        |                                                               |                     |                |                        |        |                                 |  |
|                                                                                               |     |        |                                                               |                     |                |                        |        |                                 |  |
|                                                                                               |     |        |                                                               |                     |                |                        |        |                                 |  |
|                                                                                               |     |        |                                                               |                     |                |                        |        |                                 |  |
|                                                                                               |     |        |                                                               |                     |                |                        |        |                                 |  |

#### Dostępne operacje

#### Wybór zestawienia

Operacja umożliwia dokonanie wyboru szablonu dokumentu według którego zostanie wykonane zestawienie.

#### Ustalenie parametrów zestawienia wg typu dokumentów

Operacja umożliwia określenie parametrów zestawienia, w szczególności:

- wybór płatnika,
- określenie jednostek organizacyjnych,

- zakres dat dokumentów,
- rodzaju Dochody / Wydatki,
- części klasyfikacji budżetowej,
- działów klasyfikacji budżetowej,
- rozdziałów klasyfikacji budżetowej,
- paragrafów klasyfikacji budżetowej.

#### Tworzenie zestawienia wg typu dokumentu

Operacja umożliwia przygotowanie zestawienia zgodnie z parametrami określonymi przez użytkownika.

#### **Eksport danych**

Operacja umożliwia eksport danych prezentowanych w zestawieniu do pliku XLS lub HTML.

# Wydruk danych prezentowanych w oknie

Operacja umożliwia wydruk zestawienia prezentowanego w oknie.

# 3.4.2. Zestawienia wg klasyfikacji budżetowej

Okno to służy do przeglądania i drukowania Zestawień z uwzględnieniem klasyfikacji budżetowej, jednocześnie umożliwia analizę budżetu w skali roku względem wybranych przez użytkownika kryteriów. Okno bezpośrednio po uruchomieniu otwiera się z wprowadzonym zakresem dat wykonania zestawienia. Możemy wprowadzić inny zakres dat zmieniając wartości w polach Stan na dzień do / do. Dodatkowo należy wybrać ze słownika Rodzaj zestawienia aktualnie chcemy przeglądać. jaki Dodatkowe parametry zestawienia:

- Jednostki zestawienie może być wykonane dla wybranych jednostek w tym celu należy zaznaczyć jednostki dla którym chcemy przeglądać dane,
- Typ dokumentu wykonania wybieramy rodzaj sprawozdania,
- Cześć budżetowa wybieramy część budżetową względem której chcemy przeglądać dane. Jeżeli parametr pozostanie pusty w zestawieniu zostaną ujęte dane dotyczące wszystkich zdefiniowane części,
- Dochody / Wydatki,
- Działy podobnie jak w przypadku części budżetowej wybór tego parametru spowoduje zawężenie wyświetlonych danych do zaznaczonych działów,
- Rozdziały,
- Paragrafy,
- Klasyfikacja jednostek.

| Modul sprawszdań budże<br>Konfiguracja Ewidencja Zesta | ntowych (Rak: 2005) - (Zest<br>wieria Administracja Okro P | lawienia wę klasyfikacji bud<br>onoc Kaniec | 2etowej]       |                       |         |  |
|--------------------------------------------------------|------------------------------------------------------------|---------------------------------------------|----------------|-----------------------|---------|--|
| Zastaviania                                            | One on string of West in the                               | and 1990 19 (16                             | -              | Kasyfikacja jednostek |         |  |
| 2.0 stawiel ba                                         | Diskly:<br>Picatsky:<br>Paragrafy:                         |                                             | 14<br>14<br>14 | Klasyfikator          | Wattoos |  |
| Rotics particularia                                    |                                                            |                                             | L              |                       |         |  |
| Capió balletova                                        |                                                            |                                             |                |                       |         |  |
| Dochody / Phyladdi                                     |                                                            |                                             |                |                       |         |  |
|                                                        | 8 E R                                                      |                                             |                |                       |         |  |

| Konfiguracja Evidencja Zed   | tanier | ia Ad     | sinistracja Okno Pomoc Kaniec                            |                                                                                                    |                  |          |      |
|------------------------------|--------|-----------|----------------------------------------------------------|----------------------------------------------------------------------------------------------------|------------------|----------|------|
| Zestawienia                  |        | Stan na   | dzień od 2005.01.01 do: 2005.12.51                       |                                                                                                    | Hasyfiliacja jed | dhostek  |      |
|                              |        |           | Dizieły:                                                 |                                                                                                    | Klasyfik         | ator Wat | bess |
|                              |        |           | loantaiwiy:                                              | 1                                                                                                    |                  |          |      |
|                              |        |           | wagrafy.                                                 | 1                                                                                                    |                  |          |      |
|                              |        |           |                                                          |                                                                                                    | 1                |          | ~ ×  |
| Izaj zestevienia             | _      |           |                                                          |                                                                                                    |                  |          |      |
| wydatków 📃                   |        |           | INCO A TAL                                               |                                                                                                    |                  |          |      |
|                              |        |           | WYDATRI<br>cantrali Ministeratura ya okaza 2005 01 01 da | 2005 12 11                                                                                                    |                  |          |      |
| hodhi                        |        |           | Central ministersiwa za vices 2003/021 00                | 2000.16.01                                                                                                    |                  |          |      |
| TR/TR                        |        |           |                                                          |                                                                                                    |                  |          |      |
| UM / UM                      |        |           |                                                          |                                                                                                    |                  |          |      |
|                              |        |           |                                                          |                                                                                                    |                  |          |      |
|                              |        |           |                                                          |                                                                                                    | PLN              |          |      |
|                              | Rea    | Extind    | Westerseditionie                                         | Paramet                                                                                                    | Pac.             |          |      |
|                              | r      | rabilitie |                                                          |                                                                                                    |                  |          |      |
|                              |        |           |                                                          |                                                                                                    |                  |          |      |
|                              | 1      | 2         | 3                                                        | 4                                                                                                    | 6                |          |      |
|                              |        | 354       |                                                          |                                                                                                    | 479 818,00       |          |      |
|                              | 1      | 75999     |                                                          |                                                                                                    | 479 818,44       |          |      |
|                              | 1.1    |           | Nagrady i wystałki probowe nie zakrzone do wysawo        | 3020                                                                                                    | 2 015.00         |          |      |
| n drivement free und immedia | 12     |           | Stypendia oraz inne formy pomocy dia uczniów             | 3240                                                                                                    | 81 732,00        |          |      |
| =                            | 13     |           | Dodatkowe wynagrodzene roczne                            | 4040                                                                                                    | 331 057,00       |          |      |
|                              | 1.4    |           | Zaisap uskup pozostałych                                 | 4300                                                                                                    | 65 014,00        |          |      |
| rpść budbetowa               |        |           | Ra                                                       | Centra Contra Co | 479 818,00       |          |      |
| -                            |        |           |                                                          |                                                                                                    |                  |          |      |
|                              |        |           |                                                          |                                                                                                    |                  |          |      |
| Linuty / Physics             |        |           |                                                          |                                                                                                    |                  |          |      |
|                              |        |           |                                                          |                                                                                                    |                  |          |      |
|                              |        |           |                                                          |                                                                                                    |                  |          |      |
|                              |        |           |                                                          |                                                                                                    |                  |          |      |
|                              |        |           |                                                          |                                                                                                    |                  |          |      |
|                              |        |           |                                                          |                                                                                                    |                  |          |      |
|                              |        |           |                                                          |                                                                                                    |                  |          |      |
|                              |        |           |                                                          |                                                                                                    |                  |          |      |
|                              |        |           |                                                          |                                                                                                    |                  |          |      |
|                              |        |           |                                                          |                                                                                                    |                  |          |      |
|                              |        |           |                                                          |                                                                                                    |                  |          |      |

Dodatkowo w ramach zestawienia można dokonać zmiany:

- Zmiana nazwy sprawozdania,
- Zmiana dodatkowego tekstu nagłówka.

# Dostępne operacje

#### Wybór rodzaju zestawienia

Operacja umożliwia określenie przez użytkownika rodzaju zestawienia.

#### Ustalenie parametrów zestawienia wg klasyfikacji budżetowej

Operacja umożliwia określenie parametrów zestawienia, w szczególności:

- określenie jednostek organizacyjnych,
- zakres dat dokumentów,
- rodzaju Dochody / Wydatki,
- części klasyfikacji budżetowej,
- działów klasyfikacji budżetowej,
- rozdziałów klasyfikacji budżetowej,
- paragrafów klasyfikacji budżetowej.

#### Tworzenie zestawienia wg klasyfikacji budżetowej

Operacja umożliwia przygotowanie zestawienia zgodnie z parametrami określonymi przez użytkownika.

#### Eksport danych

Operacja umożliwia eksport danych prezentowanych w zestawieniu do pliku XLS lub HTML.

Wydruk danych prezentowanych w oknie Operacja umożliwia wydruk zestawienia prezentowanego w oknie.

# 3.4.3. Zestawienia wg zadań

Okno to służy do przeglądania danych w układzie zadaniowym i bezpośrednio po uruchomieniu otwiera się z wprowadzonym zakresem dat wykonania zestawienia. Możemy wprowadzić inny zakres dat zmieniając zaproponowane wartości w polach Stan na dzień do / do. Pozostałe parametry zestawienia:

- Części,
- Działy,
- Rozdziały,
- Paragrafy,
- Grupy.

Dodatkowo zestawienie to możemy wykonać w dwóch układach:

- Według grup,
- Według rodzajów.

W ramach danego układu można wybrać konkretne grupy bądź rodzaje zadań i dla nich wykonać zestawienie.

| Zestawienia              | Stan na dzień od | 2005-01-01 do: 2005-12-20                    |            |                  |                   |              |                |
|--------------------------|------------------|----------------------------------------------|------------|------------------|-------------------|--------------|----------------|
|                          | CERSO            |                                              |            |                  |                   |              |                |
|                          | Boardine         |                                              |            |                  |                   |              |                |
|                          | Paragraphy       |                                              |            |                  |                   |              |                |
|                          | Onupy            |                                              |            |                  |                   |              |                |
| ind .                    | -                |                                              |            |                  |                   |              |                |
| e wg grup<br>wg rodzejów |                  | Zesta                                        | wienie     | wg zadań         |                   |              |                |
| upy zedeń                | - Sector         | Harran                                       | Personal I | Plan we listance | Flag on knocktach | Webserie     | 5. configurati |
|                          | 01-01            | Mesięczne koszty wynagrodzeń - R-ka          | 4010       | 850 000,00       | 850 000,00        | 341 323,97   | 40,16          |
| tzaje zadań              | 01-02            | Nagrody jubileuszowe - R-ka                  | 4010       | 0,00             | 0,00              | 0,00         |                |
|                          | 01-03            | Odprawy energiaine - R-ka                    | 4010       | 0.00             | 0,00              | 0,00         |                |
|                          | 01-04            | Environmently unlopowe - R-ka                | 4010       | 0,00             | 0,00              | 33 596,09    |                |
|                          | 1                | Nynagrodzenia R.ka                           |            | 850 800,00       | 858 886,88        | 374 929,86   | 46,11          |
|                          | 02-01            | Mesięczne listy wynagrodzeń KSC              | 4020       | 11 112 808,00    | 11 197 004,00     | 6 007 161,71 | 54,36          |
|                          |                  |                                              | 4028       | 705-000,00       | 705-000,00        | 256 213,46   | 36,36          |
|                          |                  |                                              | 4029       | 235 000,00       | 235 000,00        | 05 437,06    | 36,36          |
|                          | 03-02            | Negrody Jubileutzowe KSC                     | 4020       | 206-000,00       | 206-000,00        | 59 650,39    | 28,96          |
|                          | 02-03            | Odprawy energiaine KSC                       | 4020       | 91 000,00        | 91 000,00         | 183 846,78   | 292,03         |
|                          | 02-04            | Envivalenty unopowe KSC                      | 4020       | 18 000,00        | 18 000,00         | 22 770,47    | 126,55         |
|                          | 2                | Wynagrodzenia KSC                            |            | 12 367 898,89    | 12 462 884,88     | 6 695 188,67 | 53,77          |
|                          | 03-01            | Dodeb. wynegr.roczne - wyplacone osobor      | 4040       | 971 893,00       | 971 893,00        | 4 550,00     | 0,47           |
|                          | 03-02            | Dodati. wynagr. roczne - wypłacone osobor    | 4040       | 23 107,00        | 23 107,00         | 0,00         | 0,00           |
|                          | 3                | Dodetkowe wynagrodzenia roczne               |            | 995 806,08       | 995 000,00        | 4 558,88     | 0,46           |
|                          | 04-00            | Wynagrodzenia zołnierze zawodzwi             | 4050       | 736-000,00       | 752 429,00        | 376 490,00   | 50,04          |
|                          | 4                | Wynagrodzenia żołnierzy zawodowych           |            | 736 808,08       | 752 429,00        | 376 498,88   | 58,84          |
|                          | 05-00            | Nagroda roczna dla żołnierzy zawodowych      | 4070       | 61 000,00        | 61 000,00         | 57 944,15    | 94,99          |
|                          | 6                | Nagroda roczna żołnierzy zawodowych          |            | 61 806,08        | 61 000,00         | 67 944,16    | 94,99          |
|                          | 06-01            | Ub. spot - składki wytikające z unów o praci | 4110       | 2 280 874,00     | 2 295 395,00      | 1 077 445,32 | 46,94          |
|                          |                  |                                              | 4118       | 121 880,00       | 121 880,00        | 43 542,98    | 35,73          |

Dodatkowo w ramach zestawienia można dokonać zmiany nagłówka zestawienia oraz sposobu prezentacji danych poprzez zmianę parametru:

- tylko podsumowanie,
- kwoty w tysiącach złotych.

# Dostępne operacje

# Ustalenie parametrów zestawienia wg zadań

Operacja umożliwia określenie parametrów zestawienia, w szczególności:

- rodzaju zadań,
- zakresu dat,
- części klasyfikacji budżetowej,
- działów klasyfikacji budżetowej,
- rozdziałów klasyfikacji budżetowej,
- paragrafów klasyfikacji budżetowej.

### Tworzenie zestawienia wg zadań

Operacja umożliwia przygotowanie zestawienia zgodnie z parametrami określonymi przez użytkownika.

# Eksport danych

Operacja umożliwia eksport danych prezentowanych w zestawieniu do pliku XLS lub HTML.

### Wydruk danych prezentowanych w oknie

Operacja umożliwia wydruk zestawienia prezentowanego w oknie.

### 3.4.4. Zestawienia uniwersalne - sporządzanie

Program umożliwia tworzenie definiowanych przez Użytkownika zestawień. Szczegółowy opis tej funkcjonalności znajduje się w Dodatku C do niniejszej instrukcji.

#### Dostępne operacje

#### Wykonanie zestawienia użytkownika

Aby przygotować zestawienie należy wybrać definicję zestawienia oraz określić następujące parametry:

- Data zestawienia data zestawienia decyduje o tym, z którego okresu dane zostaną uwzględnione w zestawieniu. Domyślnie parametr jest ustawiony na datę dzisiejszą.
- Atrybuty wyszukania: zawiera tabelę z parametrami, służącymi do ograniczenia zakresu danych wyświetlanych w zestawieniu. W tabeli z parametrami możliwe jest wykonanie następujących czynności:
  - w kolumnie Dana możliwe jest podejrzenie z jakiej sekcji i z jakiego pola danych utworzony został parametr. W tym celu należy przesunąć wskaźnik myszy na nazwę parametru w kolumnie "Dana". Moduł w formie dymka wyświetli informację o sekcji, polu i typie danych parametru.

| ((( | Dana              |                                             | Relacja                 | Wartość / Dana                           | ))) | Operacja | Warunek na grupę |   | ^ |
|-----|-------------------|---------------------------------------------|-------------------------|------------------------------------------|-----|----------|------------------|---|---|
|     | Data wykonania    |                                             | >=                      | 2013.11.01                               |     | i        |                  | i |   |
|     | Data wykonania    |                                             | ۲                       | 2013.12.01                               |     | i        |                  | i |   |
|     | Koszt (i) Jafarma |                                             | cia                     |                                          |     | i        |                  | i |   |
| <   |                   | Sekcja: Ewider<br>Pole: Data v<br>Typ: Data | ncja napra<br>vykonania | we we we we we we we we we we we we we w |     |          |                  | > | ~ |

 w kolumnie Relacja możliwa jest zmiana relacji określającej związek pomiędzy parametrem określonym w kolumnie "Dana" a jego wartością czy inną daną określoną w kolumnie "Wartość/Dana".

|   | Dana           | Relacja    | Wartość / Dana | <br>Operacja | Warunek na grupę |   | ^ |
|---|----------------|------------|----------------|--------------|------------------|---|---|
|   | Data wykonania | >= 💌       | 2013.11.01     | i            |                  | i |   |
|   | Data wykonania | =          | 2013.12.01     | i            |                  | i |   |
|   | Koszt          | <          | 500            | i            |                  | i |   |
|   |                | >          |                |              |                  |   |   |
|   |                | >=         |                |              |                  |   |   |
|   |                | $\diamond$ |                |              |                  |   |   |
| < |                | Zawiera    |                |              |                  | > |   |

- w kolumnach ((( i ))) możliwe jest wstawienie nawiasów zmieniających relacje pomiędzy kolejnymi parametrami
- w kolumnie Wartość/Dana możliwe jest wpisanie wartości parametru. Jeżeli wartość parametru może być wybrana ze słownika lub zbioru stałych wartości, w kolejnej kolumnie zostanie wyświetlony przycisk ..., którego naciśnięcie spowoduje wyświetlenie okna z podpowiedzią dopuszczalnych wartości.
- w kolumnie **Operacja** możliwe jest wybranie operatora i/lub wiążącego kolejne parametry zestawienia.

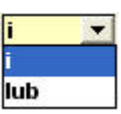

- w kolumnie Warunek na grupę można zobaczyć czy dany parametr jest użyty do grupowania pozycji w zestawieniu.
- usunięcie parametru poprzez naciśnięcie przycisku 🔀 położonego po prawej stronie tabeli.
- Tytuł wydruku tekst wpisany w tym polu widniał będzie w nagłówku sporządzonego zestawienia

Po ustaleniu parametrów, zestawienie należy wykonać klikając przycisk "Wykonaj zestawienie" 📠

#### **Eksport zestawienia**

Operacja umożliwia wykonanie eksportu wyników wykonanego zestawienia do pliku. Możliwy jest wybór formatu eksportu: HTML, DOC lub XLS. Aby ją wykonać, należy kliknąć przycisk 'Eksport do pliku w formacie XLS, DOC lub HTML'.

# 3.4.5. Zestawienia budżetowe

Okno to służy do tworzenia zestawień według klasyfikacji budżetowej bądź w układzie zadaniowym. Zestawienie to jest definiowane przez użytkownika w zależności od jego potrzeb. Bezpośrednio po uruchomieniu okno otwiera się z wprowadzonym zakresem dat wykonania zestawienia. Możemy wprowadzić inny zakres dat zmieniając zaproponowane wartości w polach Stan na dzień do / do. Pozostałe parametry zestawienia:

- Jednostki zestawienie może być wykonane dla wybranych jednostek w tym celu należy zaznaczyć jednostki dla którym chcemy przeglądać dane,
- Typ dokumentu wykonania wybieramy rodzaj sprawozdania
- Cześć budżetowa wybieramy część budżetową względem której chcemy przeglądać dane. Jeżeli parametr pozostanie pusty w zestawieniu zostaną ujęte dane dotyczące wszystkich zdefiniowane części.
- Dochody / Wydatki,
- Działy podobnie jak w przypadku części budżetowej wybór tego parametru spowoduje zawężenie wyświetlonych danych do zaznaczonych działów,
- Rozdziały,
- Paragrafy
- Klasyfikacja jednostek,
- Rodzaj dokumentu.

Dodatkowo należy wybrać ze słownika zestawienie jakie aktualnie chcemy przeglądać.

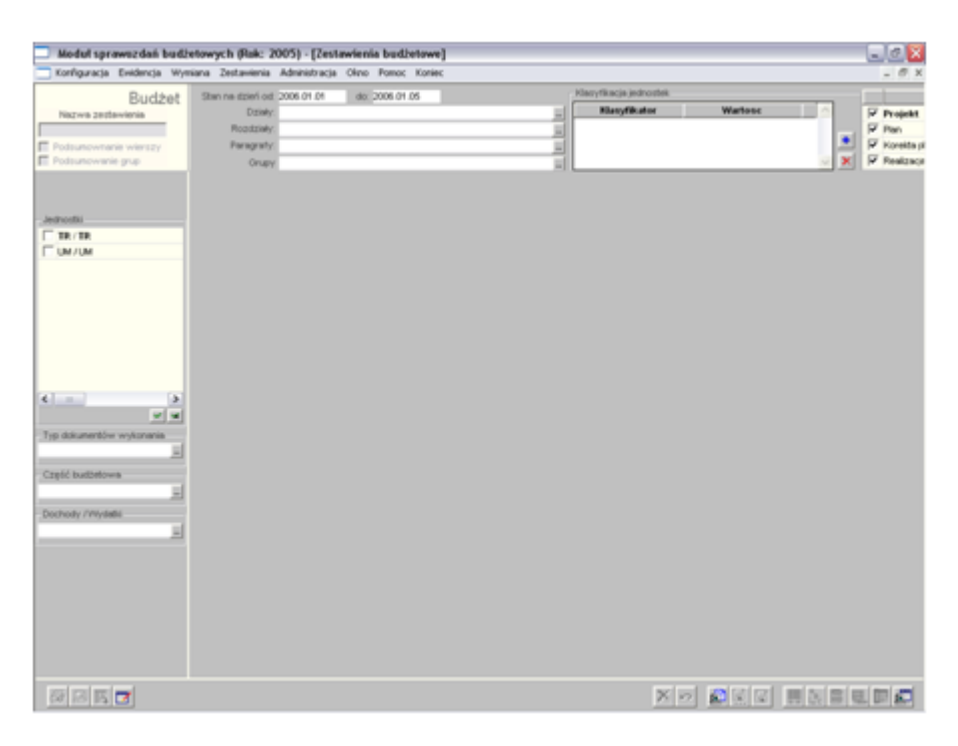

|                           |                   |                                                        |               | Naraca         |              |
|---------------------------|-------------------|--------------------------------------------------------|---------------|----------------|--------------|
| Budzet                    | Stan na czien od. | 2005 01 01 80 2005 12 28                               | - Projek      | 4              |              |
| Nezwe zerbewienie         | Uzery.            |                                                        | Piero Piero   |                |              |
| IC 27, rozdz. 75001 - 241 | Picedinery.       |                                                        | - F Korekt    | e planu        |              |
| odsunownane wierszy       | For agricity.     |                                                        | - P Resize    | cia            |              |
| oranowane bob             | Orupy             |                                                        |               |                |              |
|                           | Opis zadania Pari | agraf Zadanio                                          | Plan          | Plan - korekta | Wykonanie    |
|                           | 01-01             | 4010Mesięczne koszty wynagrodzeń - R-ka                | 850 000,00    |                | 341 323,97   |
| lefki                     | 01-02             | 4010Nagrody jubleut2swe - R-ka                         | 0,00          |                |              |
| / Jednostka budžetowa     | 01-03             | 4010 Odprawy energtaine - R-ka                         | 0,00          |                |              |
|                           | 01-04             | 4010 Ekvitwalenty urkpowe - R-ka                       | 0,00          |                | 33 596,09    |
|                           | 02-01             | 4020 Mesięczne listy wynagrodzeń KSC                   | 11 112 808,00 | 84 276,00      | 6 087 161,71 |
|                           |                   | 4028 Mesięczne kity wynagrodzeń KSC                    | 705-000,00    |                | 256 313,46   |
|                           |                   | 4029 Mesięczne listy wynagrodzeń KSC                   | 235 000,00    |                | 85 437,96    |
|                           | 02-02             | 4020 Negrody Jubileuszowe HSC                          | 206 000,00    |                | 59 650,39    |
|                           | 02-03             | 4020 Odprawy enerytaine KSC                            | 91 000,000    |                | 183 046,70   |
|                           | 02-04             | 4020 Ekwiwalenty urkpowe KSC                           | 18 000,00     |                | 22 778,47    |
|                           | 03-01             | 4040Dodatk, wynagr. roczne - wyskacone osobon zatrud   | 971 893,00    |                | 4 550,00     |
|                           | 03-02             | 4040 Dodatk, wynagr, roczne - wypłacone osobon po sky  | 23 107,00     |                |              |
|                           | 04-00             | 4050-Winagrodzenia zołkierze zawodowi                  | 736 000,00    | 16 429.00      | 376 498,00   |
|                           | 05-00             | 4070 Nagroda roczna dla Johierzy zawodowych            | 61 000.00     |                | 57 944 16    |
| in monthly we have an     | 06-01             | 4110Ub. spot - skilledki wyskalace z ustów o prace     | 2 200 874 00  | 14 521.00      | 1 077 445 32 |
| =1                        |                   | 4110 Ub. spot skitučki wyrókniace z ustów o prace      | 121 880.00    |                | 43 542 98    |
|                           |                   | 4119Ub. spot - skitučki wyrdzające z ustów o prace     | 40 590.00     |                | 14 514.34    |
| budbetowa                 |                   | 4129Ub. spok - skitedki wyreksiace z undw o prace      |               |                | 473.17       |
| -                         | 06-02             | 4110Ub. spot - składki wynikające z usów pywitrych     | 147 300-00    |                | 81 912 66    |
| ev reveals                |                   | 4118Ub. spot - składki wynikające z unów pywitrych     | 8120.00       |                | 21.2.340     |
| =                         |                   | 4119 Ub. spot składki wynikające z unów cywilnych      | 2710,00       |                |              |
|                           | 07-01             | 4120 Fundusz Pracy - składki wynikające z unów o prace | 205 000,00    | 2 065.00       | 196 060.54   |
|                           |                   | 4128 Fundusz Pracy - składki wynikające z unów o prace | 13130,00      |                | 6 191,57     |
|                           |                   | 4129 Fundusz Pracy - składki wynikające z unów o prace | 43 130,00     |                | 1 590,70     |
|                           | 07-02             | 4120 Funduatz Pracy - składki wynikające z unów cywiny | 21 120.00     |                | 11 647.56    |
|                           |                   | 4128 Fundusz Pracy - składki wynikające z unów cywiny  | 870,00        |                |              |
|                           |                   | 4129 Fundusz Pracy - składki wynikające z unów cywiny  | 2 870,00      |                |              |
|                           | 08-00             | 4140 Saladka na PFRON                                  | 50 000,00     |                | 29 447,80    |
|                           | 09-01             | 4210 Methe                                             | 52,000,00     |                | 641.11       |

# Dostępne operacje

# Określanie parametrów zestawienia budżetowego

Operacja umożliwia określenie parametrów zestawienia, w szczególności:

- zakres dat dokumentów,
- działy klasyfikacji budżetowej,
- rozdziały klasyfikacji budżetowej,
- paragrafy klasyfikacji budżetowej.

#### Tworzenie zestawienia budżetowego

Operacja umożliwia przygotowanie zestawienia zgodnie z parametrami określonymi przez użytkownika.

#### Wydruk danych prezentowanych w oknie

Operacja umożliwia wydruk zestawienia budżetowego.

# 3.5. Administracja

# 3.5.1. Wzór pieczęci

W oknie tym wprowadzamy wzór pieczęci, która będzie następnie umieszczona na wybranych wydrukach z programu. Wzór pieczęci składa się czterech linii, które w zależności od potrzeb należy uzupełnić. Każdy linia składa się ze 110 znaków oraz mamy możliwość ustawienia wielkości czcionki danego wiersza.

| 🗖 Wzór piec: | zęci    |                         |                   |     |
|--------------|---------|-------------------------|-------------------|-----|
| Pieczęć      |         |                         |                   |     |
|              | Linia 1 | Dyrektor                | wielkość czcionki | 12  |
|              | Linia 2 | Blura Administarcyjnego | wielkość czcionki | 12  |
|              | Linia 3 |                         | wielkość czcionki | 12  |
|              | Linia 4 | Jan Kowalski            | wielkość czcionki | 12  |
|              |         |                         |                   | ⊷ 🖬 |

# Dostępne operacje

#### Wprowadzanie opisu wzoru pieczęci

Operacja umożliwia wprowadzenie wzoru pieczęci poprzez określenie zawartości linii oraz wielkości czcionki.

Po uzupełnieniu informacji należy dokonać zapisu danych klikając przycisk ekranowy "Zapisz zmiany" 🖬 . W celu

anulowania dokonanych zmian, należy kliknąć przycisk ekranowy "Anuluj zmiany" 🗠

#### Modyfikacja opisu wzoru pieczęci

Operacja umożliwia wprowadzenie modyfikacji wzoru pieczęci poprzez określenie zawartości linii oraz wielkości czcionki.

Po uzupełnieniu informacji należy dokonać zapisu danych klikając przycisk ekranowy "Zapisz zmiany" 🖬 . W celu

anulowania dokonanych zmian, należy kliknąć przycisk ekranowy "Anuluj zmiany" 🎦